IRE & SAFET

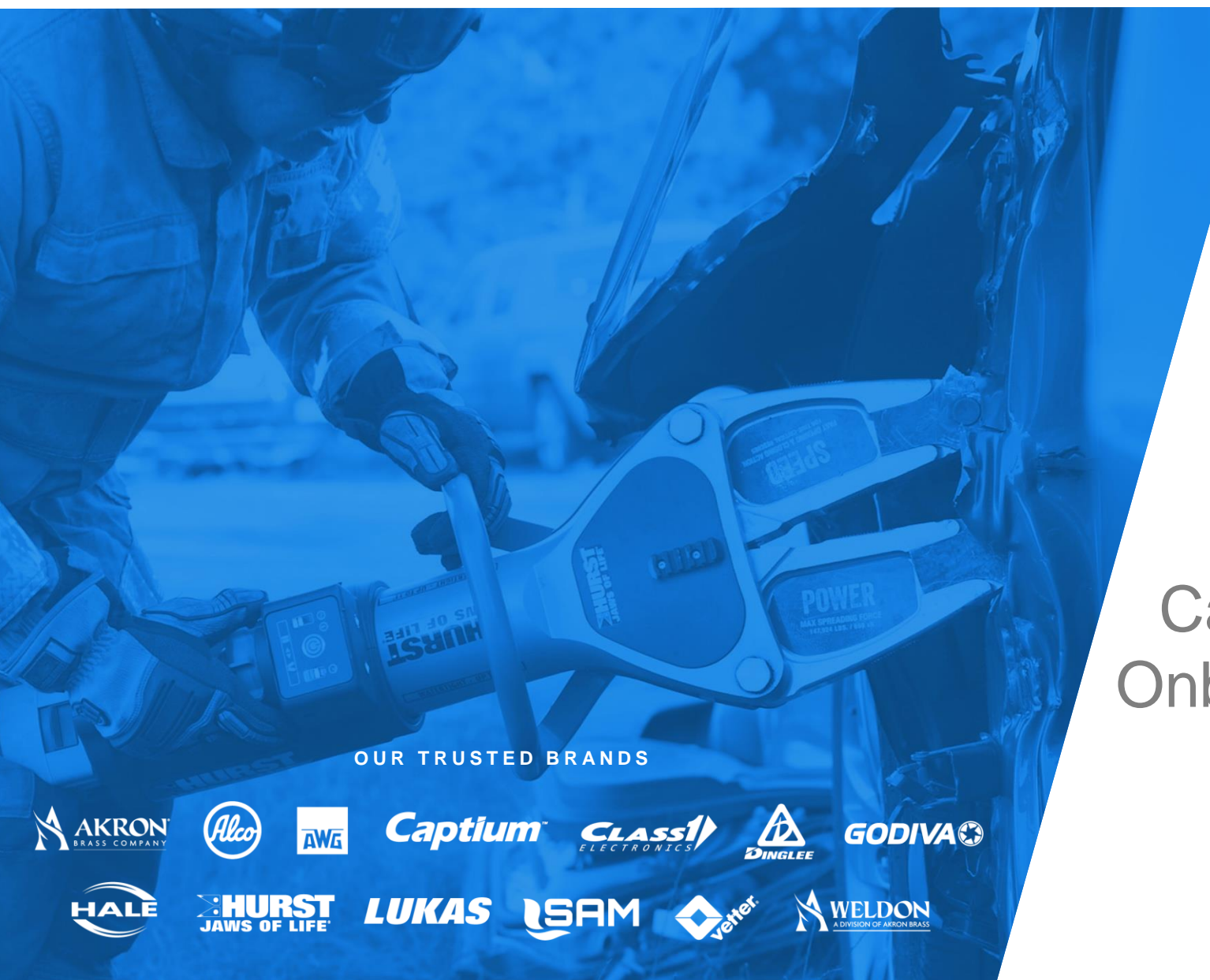

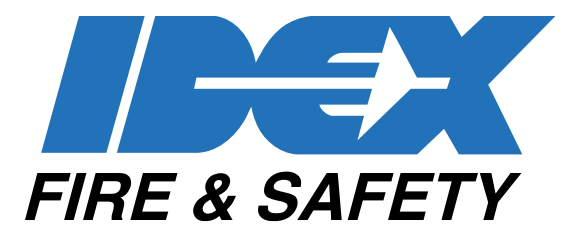

E3 Connect Captium Data Hub Onboarding Guide for End Users

### Learning Sections

Organization setup & admin users
Tool Setup
Captium Data Hub Tour

# **Pre-Tool Delivery**

FIRE & SAFETY

## End User Organization & User Setup

- Register your department and admin user here: https://captiumconnect.com/account-request/
   They will receive an email invite to activate their access. Please whitelist emails from the domain captiumconnect.com. The email invitation will be sent from <u>alerts@captiumconnect.com</u>
- The first Customer Admin user will be prompted to
  - 1. Verify contact information and set their password
  - 2. Accept Terms & Conditions
  - 3. Select dealers or OEMs they grant permission to see their tool data
  - 4. Add users from their organization
  - 5. Claim tools to add to their account

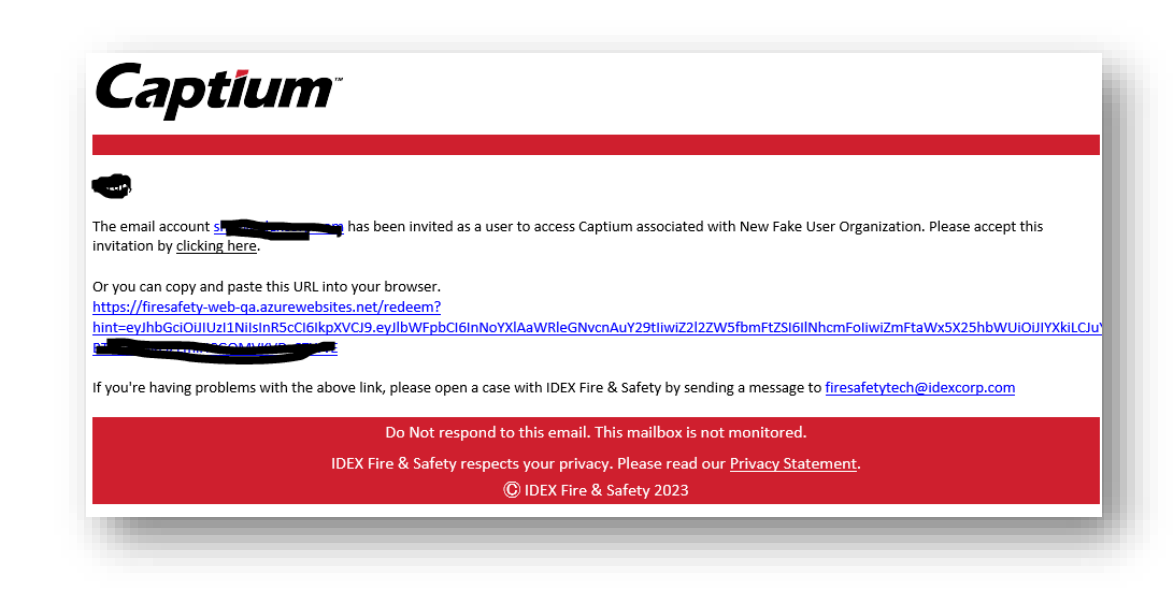

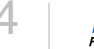

- 1. Verify contact information and set password
- 2. Accept Terms & Conditions

| <b>Captium</b> <sup>*</sup><br>Please provide the following details. | Captium                                                     |
|----------------------------------------------------------------------|-------------------------------------------------------------|
| Verified Email Address                                               | -                                                           |
| sarahdormanhay@gmail.com                                             | User Details                                                |
| Verified Given Name                                                  | User Details                                                |
| Sarah - test QA                                                      | Please provide the following details.                       |
| Verified Surname                                                     |                                                             |
| Customer Admin                                                       | > General Terms & Conditions<br>Download Terms & Conditions |
| Preferred Language                                                   |                                                             |
| Country                                                              | > Terms of Use<br>Download Terms of Use Accept              |
| New Password                                                         | Privacy Policy                                              |
| Confirm New Password Create                                          | Submit & Complete Registration                              |

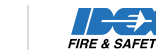

╼

- As the administrator for your organization, you will be asked to select dealers or OEMs you grant permission to see your tool data.
- Select the Add Dealer button to find a dealer to grant permission to your tool data.

| NEW ADMINISTRATO                                      | OR SETUP                          |
|-------------------------------------------------------|-----------------------------------|
| 1 Select the primary organizations you authorize to v | view your device or vehicle data. |
| Add Dealer                                            | AHO                               |
| Aud Dealer                                            | Add OE                            |
| Next                                                  |                                   |
|                                                       |                                   |
| 2 Edit Organization                                   | <b>D</b>                          |
| 3 Select Additional Users                             |                                   |
| 4 Next Steps                                          |                                   |

- 1. Enter the name of the HURST authorized dealer you grant permission to see your data.
- 2. Click the Plus button add them.

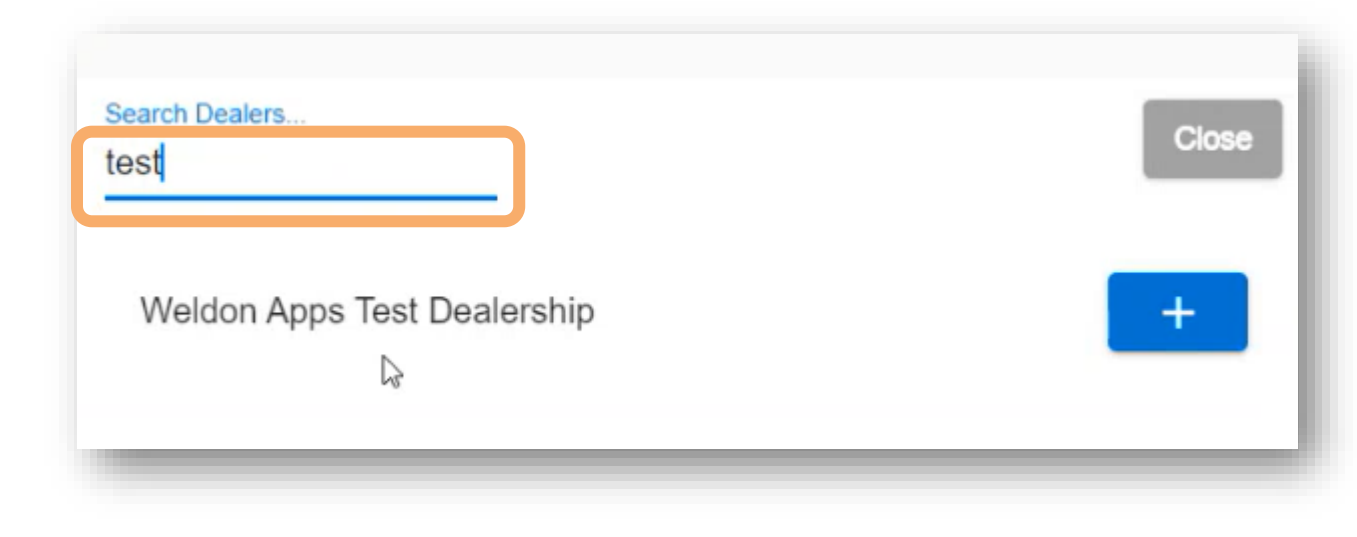

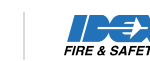

When you return to the first step, you can add another dealer or continue.

### NEW ADMINISTRATOR SETUP

| Select the primary organizations you authorize to view your device or vehicle     Add Dealer | data. |
|----------------------------------------------------------------------------------------------|-------|
| Weldon Apps Test Dealership Remove                                                           |       |
| Next                                                                                         |       |
| 2 Edit Organization                                                                          |       |
| 3 Select Additional Users                                                                    |       |
| 4 Next Steps                                                                                 |       |
|                                                                                              |       |

Select the Remove button to revoke permission to the dealer or OEM.

| NEW ADMINISTRAT                                                                                  | TOR SETUP                            |                               |
|--------------------------------------------------------------------------------------------------|--------------------------------------|-------------------------------|
| 1 Select the primary organizations you authorize                                                 | to view your device or vehicle data. |                               |
| Add Dealer<br>Weldon Apps Test Dealers tip Remove<br>E-ONE DEALERSHIP Remove<br>Next             | ₽                                    | Add OEM<br>dev-test-00 Remove |
| <ul> <li>2 Edit Organization</li> <li>3 Select Additional Users</li> <li>4 Next Steps</li> </ul> |                                      |                               |
|                                                                                                  |                                      |                               |

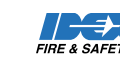

Confirm or update your organization details

| <ul> <li>Select the primary organizations</li> <li>Edit Organization</li> </ul>                                     | TRATOR SETUP<br>you authorize to view your device or vehicle data.           |                                           |
|----------------------------------------------------------------------------------------------------|------------------------------------------------------------------------------|-------------------------------------------|
| Details<br>Organization Name *<br>IDEX<br>Organization Description<br>IDEX<br>Service Email *<br>icuba@idexcorp.com | Primary Phone Number<br>4406225278<br>Secondary Phone Number<br>614-512-8110 |                                           |
| Web Site Address Country * Zambia Address Line 1 * 123 myhouse                                                      |                                                                              | State/Province * State/Province * Florida |
|                                                                                                    |                                                                              | Chicago                                   |

10 FIRE & SAFETY

Add users from your organization to access the Captium Data Hub for your organization by selecting the Add User button

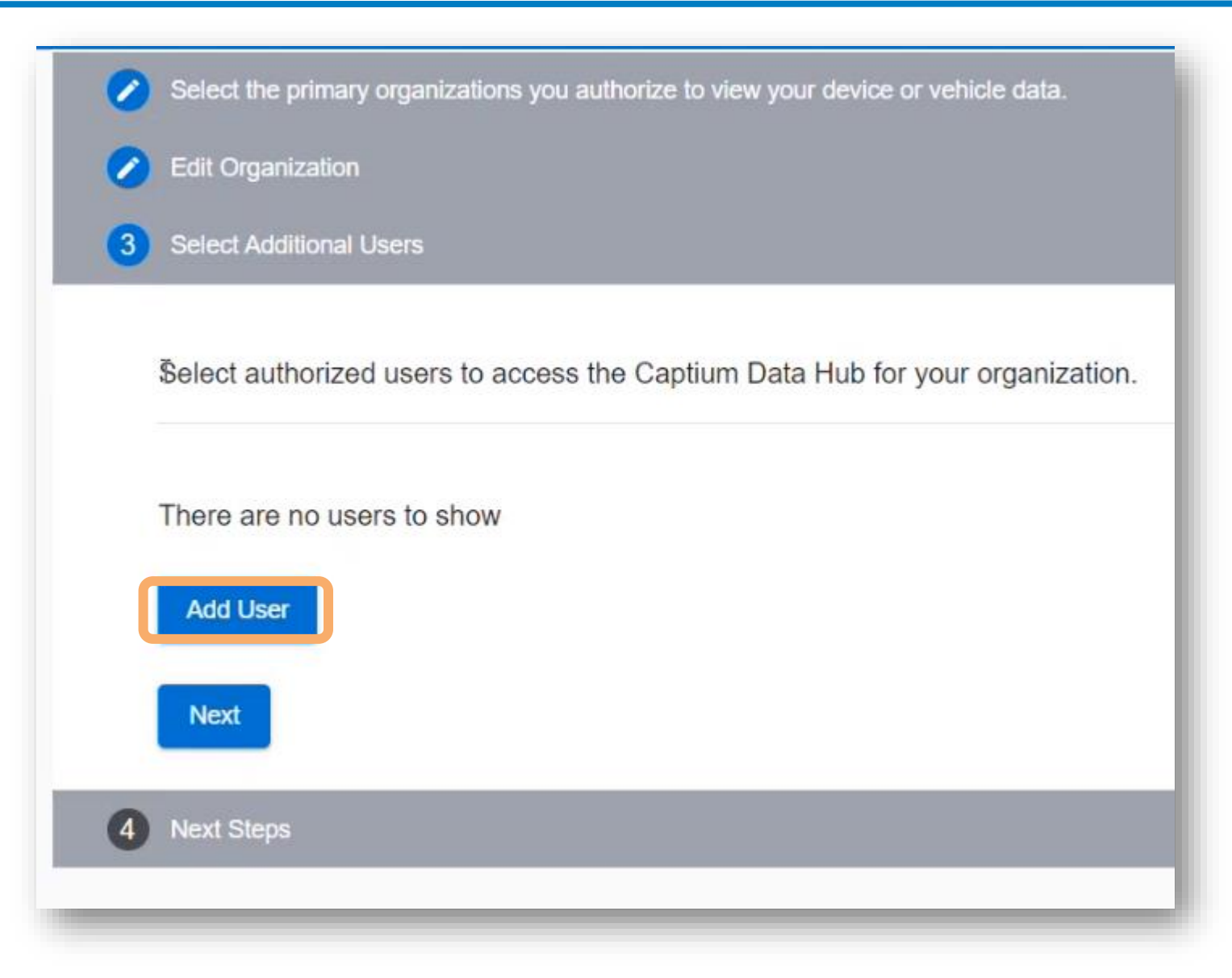

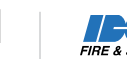

- Enter their contact information, select their role. Select Add to continue.
- You can select multiple users to add to your organization

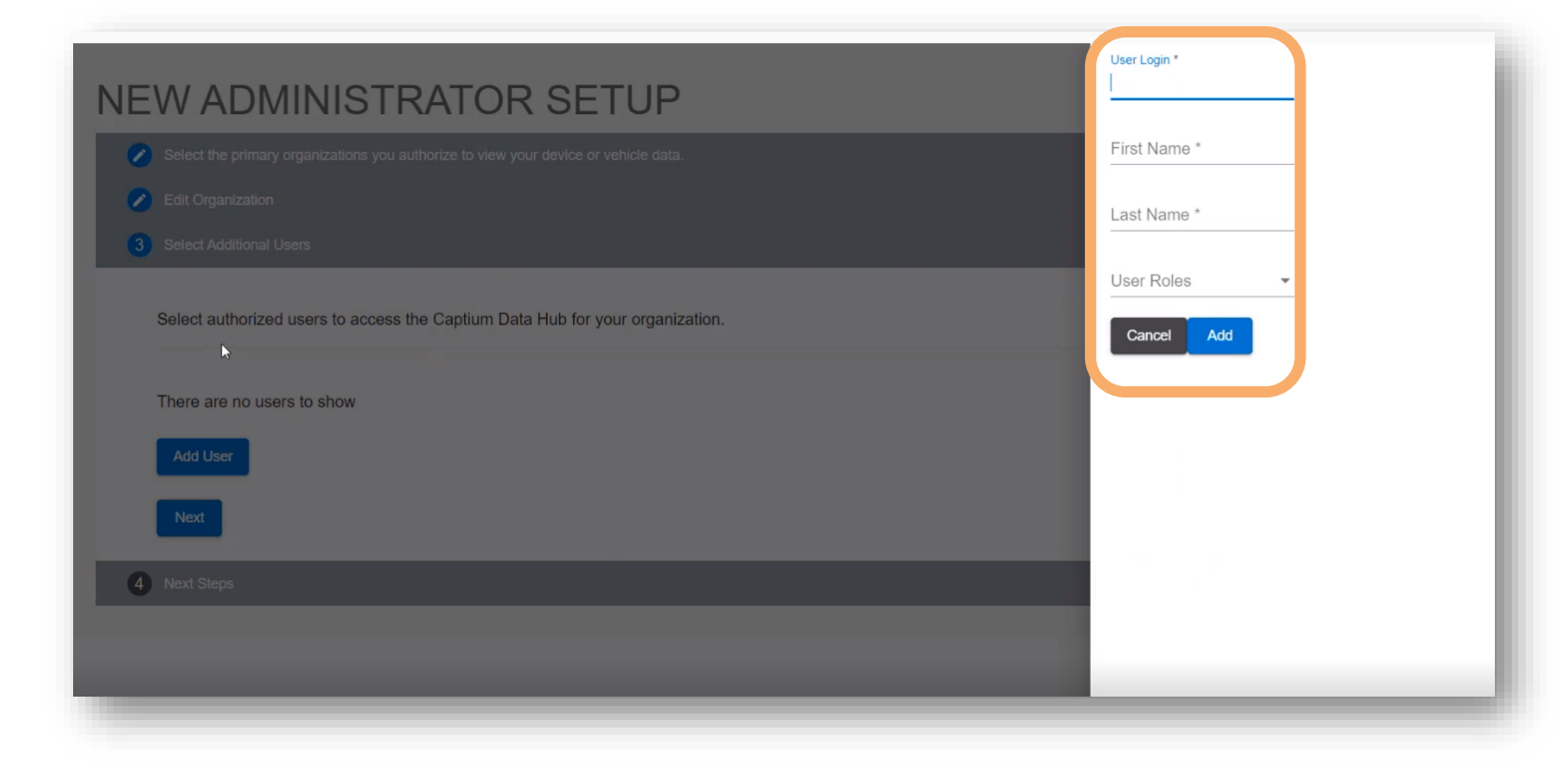

Next, you can select Claim Tool to gain access to your tool data.

| NE\ | W ADMINISTRATOR SETUP                                                                                                    |
|-----|----------------------------------------------------------------------------------------------------|
|     | Select the primary organizations you authorize to view your device or vehicle data.                                                         |
|     | Edit Organization                                                                                                    |
| 0   | Select Additional Users                                                                                                    |
| 4   | Next Steps                                                                                                    |
|     | To gain access to your vehicle or tool data, select Claim Vehicle or Claim Tool. Be sure to have your serial number handy.<br>Claim Vehicle |
| (   | Claim Tool<br>Continue To Site                                                                                                    |
| _   |                                                                                                    |

# **Post-Tool Delivery**

Claiming your Tool

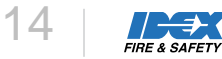

# **Claiming Your Tool**

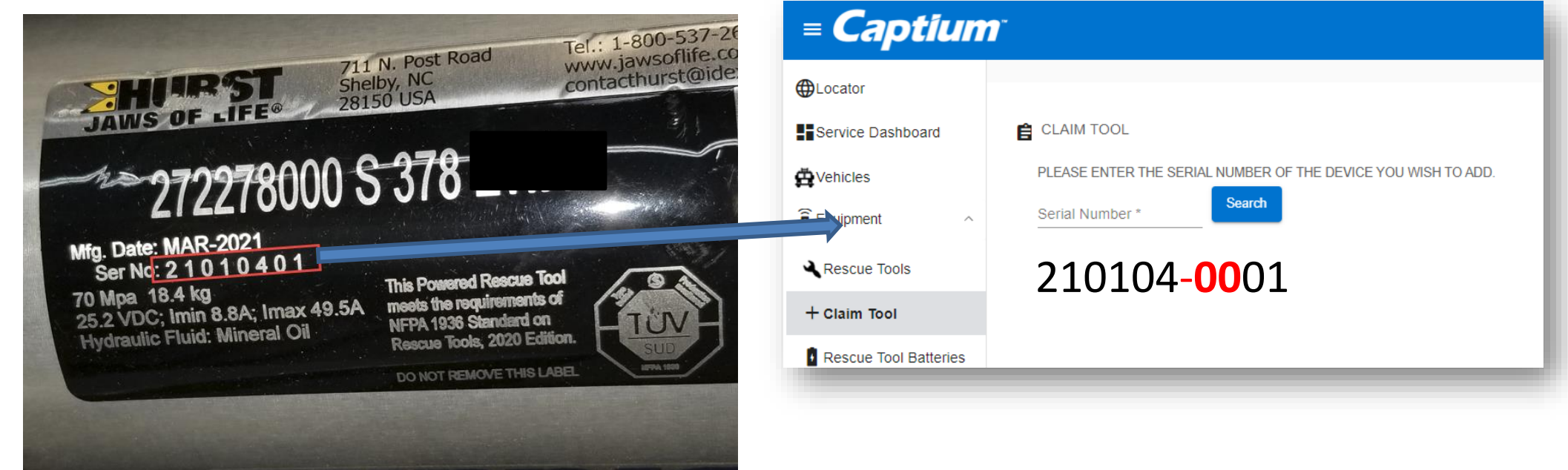

Only users logged in with the Customer Admin role can Claim tools for their organization

- 1. Locate your tool serial number.
- 2. Go to Equipment >> +Claim Tool
- 3. Enter the serial number of your device and add the and two extra zeros before the last two digits of the serial number of your tool
- 4. Select Search to locate the tool and edit the details

# **Claiming Your Tool**

- 1. Give your tool a name and description
- 2. Choose the Dealer that Sold the Tool
- 3. Select Claim
- 4. Once successfully added, you will be directed to the About Tool Page
- 5. Manage the technical details of the tool and make edits and any time. The About Tool page always accessible from the main tool page.

| LAIM TOOL                  | Tool Information    |                 |                        |
|----------------------------|---------------------|-----------------|------------------------|
|                            | <br>Name *          | Customer        | Status                 |
|                            | <br>                | Captium Demo    | ✓ In Service           |
| Name *                     | <br>Serial Number   | The Department  | Connection             |
| JH Tool                    | <br>110722-0001     | Sold By Dealer  | Offline                |
|                            | <br>Description *   | Captium Demo De | aler -<br>Provisioned: |
| Description *              | <br>110722-0001 110 | 0722-000        | Yes                    |
| 110722-0001 110722-000     |                     |                 | Claimed Date:          |
|                            |                     |                 | Jun 29, 2023           |
| Sold By Dealer             |                     |                 | Departed               |
| Captium Demo Dealer 👻      |                     |                 | Firmware Version       |
|                            | -                   |                 | 00.00.00               |
| Type: SC 758 E3C Combi     |                     |                 |                        |
| Serial Number: 110722-0001 | RELEASE CLAI        | м               |                        |
|                            |                     |                 |                        |

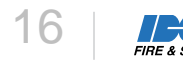

## **Claiming Your Batteries and Chargers**

- 1. Locate the serial number on your battery or charger
- 2. Go to Equipment >> +Claim Battery or +Claim Charger
- 3. Enter the serial number and select Search
- 4. Give your battery or charger a name
- 5. Select Claim
- 6. Once successfully added, you will be directed to the About Battery or Charger Page
- 7. Manage the technical details of the tool and make edits and any time. The About Battery or Charge page always accessible from the main Battery or Charger Page.

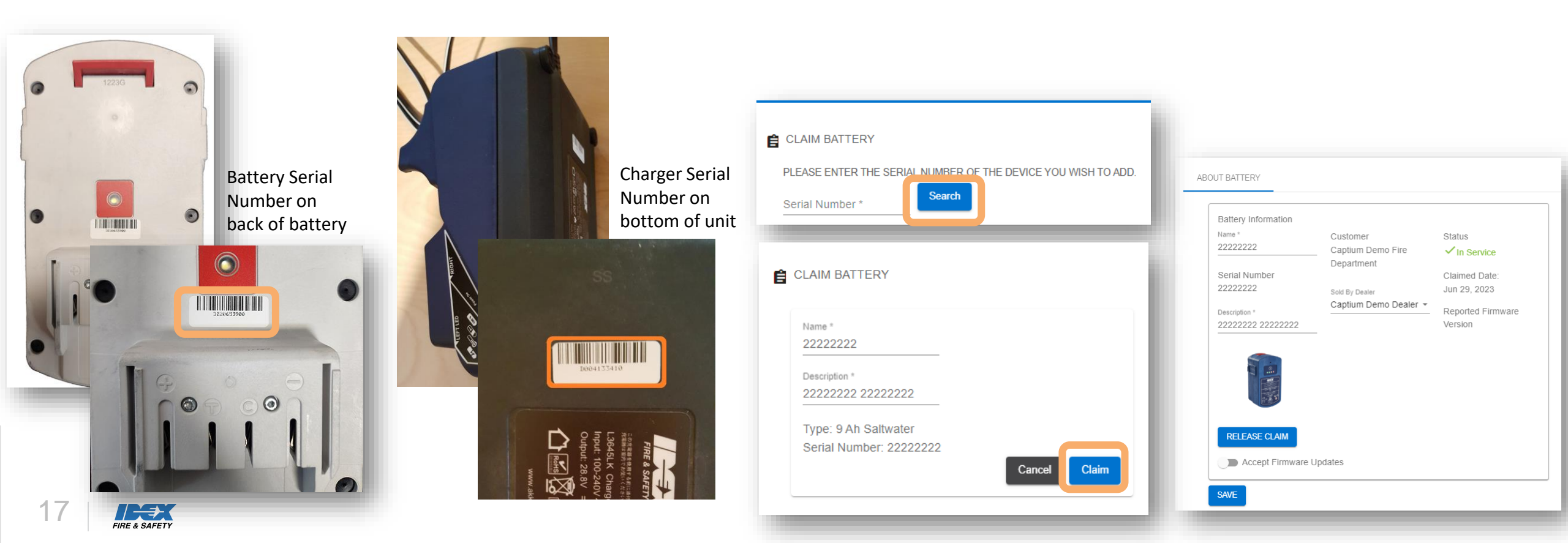

# Connecting your Tool

How data is sent Requirements Configuring your tool Wi-Fi connection

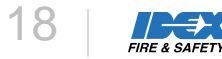

## Sending Data

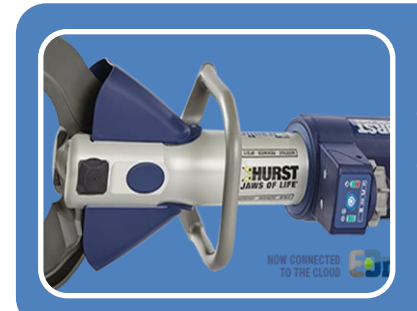

#### Data Collection Directly from the Tool

• E3 automatically collects data from the tool, battery, and charger when activated

• After 20 minutes of inactivity E3 will attempt to push data through the Wi-Fi connection, should it fail to get a connection 3 times it will wait 45min and make a final attempt

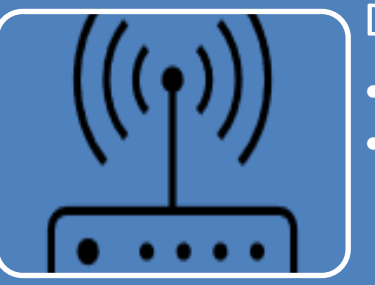

#### Data is Transferred Via Wi-Fi

- Each E3 CONNECT Tool is equipped with a Wi-Fi enabled chip
- Valid Wi-Fi networks are configured by the user

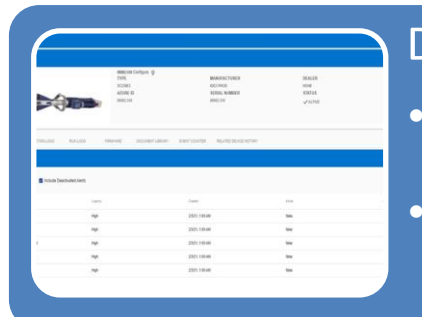

#### Data is uploaded via Wi-Fi Router Connection

- Tools can store up to 10 unique Wi-fi networks and will connection the strongest signal when it's time to send data
- Collected data is visible in Captium shortly after the send process starts

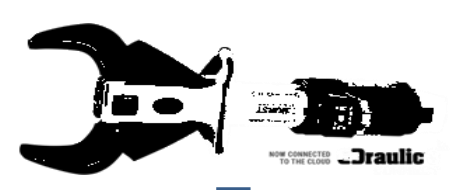

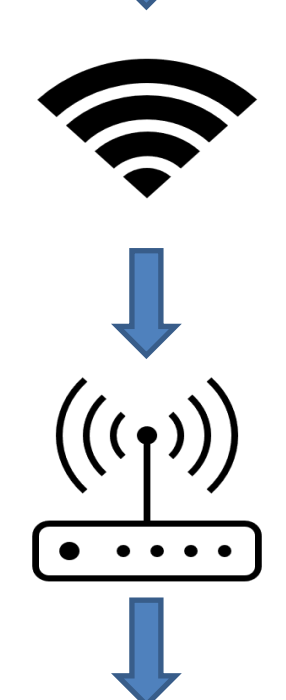

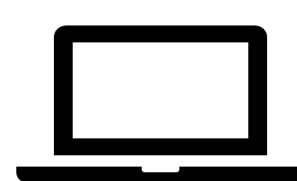

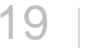

### **Connection Requirements**

Any new off-the-shelf Wi-Fi router with 802.11b/g/n 2.4GHz with internet connection in range of the tool. Not compatible with 5GHz or higher.

OR

A cellphone or computer with Wi-Fi to connect to the tool to configure it. The cellphone must

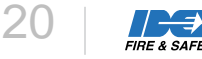

### 6.1. SETTING DIFFERENT OPERATING MODES

| Mode            | Operating step                                 | Display on the control panel                                        |
|-----------------|------------------------------------------------|---------------------------------------------------------------------|
| Firmware update | Hold the star grip in the<br>closed position + | Close symbol flashes + red light<br>on main switch lights up        |
|                 | ON/OFF for 7 seconds                           |                                                                     |
| Self-test       | Hold the star grip in the<br>open position +   | Open symbol flashes + close<br>symbol lights up                     |
|                 | ON/OFF for 7 seconds                           |                                                                     |
| Protocol upload | Hold the star grip in the<br>closed position + | Close symbol flashes + red light<br>on main switch lights up + WiFi |
|                 | ON/OFF for 15 seconds                          | symbol lights up                                                    |
| Router mode     | Hold the star grip in the open position +      | Open symbol flashes + close<br>symbol and WiFi light up             |
|                 | ON/OFF for 15 seconds                          |                                                                     |

### Enable Tool Router Mode

- 1. Start with the tool power off
- 2. Hold the star-wheel in the open position, while pressing and holding the power button for 15 seconds.
  - The open symbol will flash. The close symbol and the Wi-Fi symbol will illuminate in a solid state.

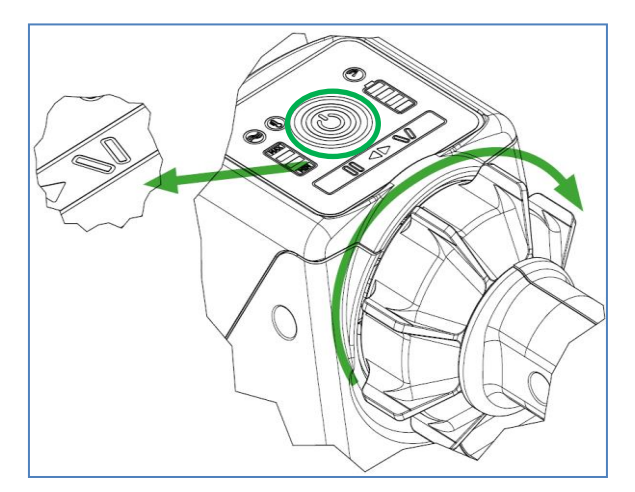

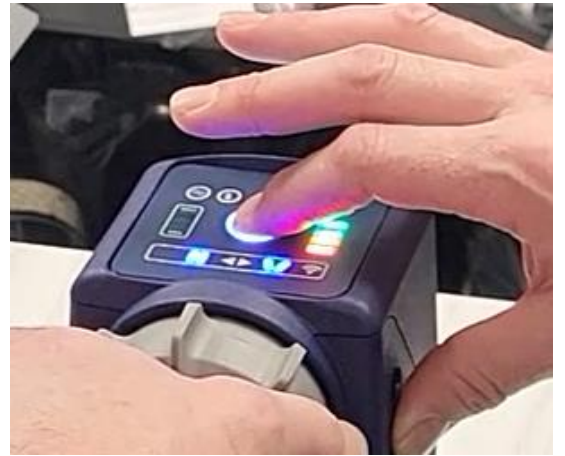

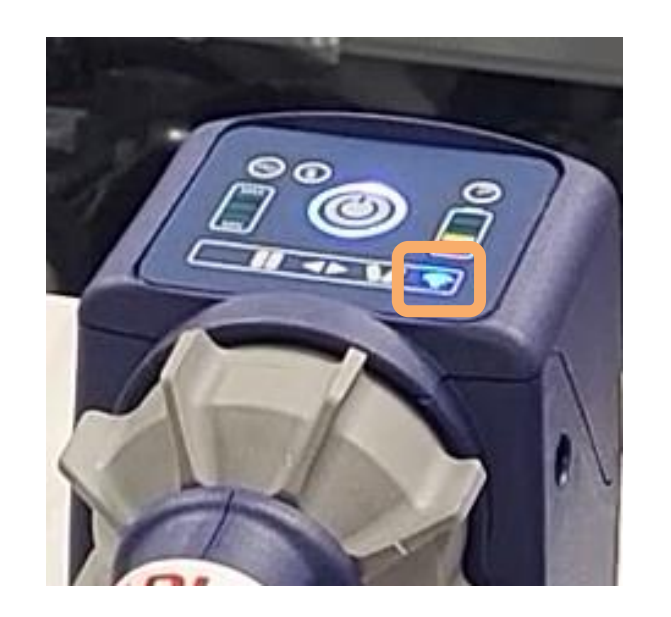

3. Once the Wi-Fi icon is illuminated, release the power button first, then the star-wheel

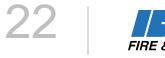

## Configuring the Tool to Connect to the Wi-Fi Access Point

- Using a computer or **phone**, go to your Wi-Fi Settings and select, "Jaws of Life" 1.
- Connect to this network 2.
- When prompted, enter the password, 12345678 3.
- Save the settings 4.

| - Settings         |                                                                                                    | - ¤ ×                                                                               |
|--------------------|----------------------------------------------------------------------------------------------------|-------------------------------------------------------------------------------------|
| a Home             | Wi-Fi                                                                                                    |                                                                                     |
| Find a setting     | □ Wi-Fi<br>On                                                                                                    | Wi-Fi 2                                                                             |
| Network & Internet |                                                                                                    | IDEXWLAN                                                                            |
| 9 Status           | Connected, secured                                                                                                    | Secured                                                                             |
| g Wi-Fi            | Show available networks<br>Hardware properties                                                                                                    | General Jaws of Life<br>Secured                                                     |
| ₽ Ethernet         | Manage known networks                                                                                                    | Hurst Guest     Secured                                                             |
| ? Dial-up          | Wi-Fi 2                                                                                                    | ClickShare-1872173282                                                               |
| P VPN              | On On                                                                                                    | Secured                                                                             |
| > Airplane mode    | Show available networks<br>Hardware properties                                                                                                    | G HIL Team<br>Secured                                                               |
| Ø Mobile hotspot   | Manage known networks                                                                                                    | IDEXGUEST<br>Secured                                                                |
| 9 Data usage       | Random hardware addresses                                                                                                    | Network & Internet settings     Chance attract such as making a concerting material |
| Proxy              | Use random hardware addresses to make it harder for people to<br>track your location when you connect to different Wi-Fi networks.<br>This setting applies to new connections. | Mi-fi Arplane mode                                                                  |

|                         | Cellphone View    |
|-------------------------|-------------------|
| AT&T                    | ⓒ 🖇 🖨 🛡 🖌 🗎 9:57  |
| Wi-Fi                   | i                 |
|                         | On                |
| $\overline{\mathbf{v}}$ | Jaws of Life      |
| +                       | Add network       |
|                         | Wi-Fi preferences |
|                         | Saved networks    |
|                         |                   |
|                         | ⊲ 0 □             |

23

7. RE & SAFET

# Configuring the Tool to Connect to the Wi-Fi

- 1. Open a web browser on the laptop or **cell phone** that is connected to the Jaws of Life Wi-Fi and go to <u>http://192.168.66.1</u>
  - You could also scan the QR code on the tool serial tag. This will open the eDraulic Wi-Fi Configuration Guide
- 2. Click on the Network SSID drop down and select your local Wi-Fi network. This should be the Wi-Fi network that your tool should connect with when in range.
- 3. Enter the password for the Wi-Fi network you are connecting to. Passwords are required for secure access.
- 4. Select Save if you are connecting to one network.
- 5. If you need to enter multiple networks, select Next and enter up to 10 access points.
- 6. Select Finish when complete

7. You will see a screen confirming that your information was saved

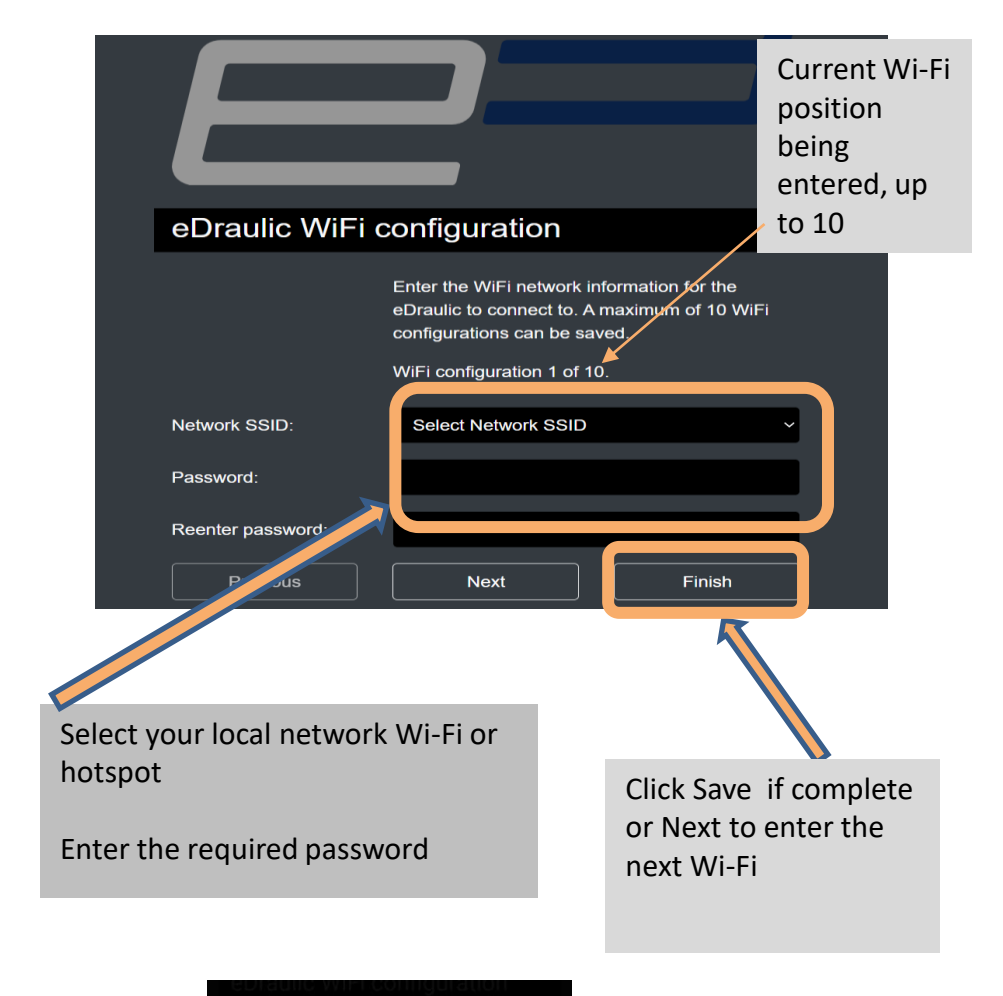

Configuration saved. WiFi will now be disconnected and the configuration will be applied.

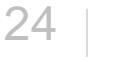

## Tool Successful Connecting to Wi-Fi Access Point

- 1. The tool's LED lights, and the Wi-Fi icon will flash.
- 2. All the bars on the battery indicator on the tool dash will light up solid after about 35 seconds and stay solid.
- 3. When the Wi-Fi icon stops flashing and turns off, this indicates your tool connection is successful.

This process could take up to two minutes.

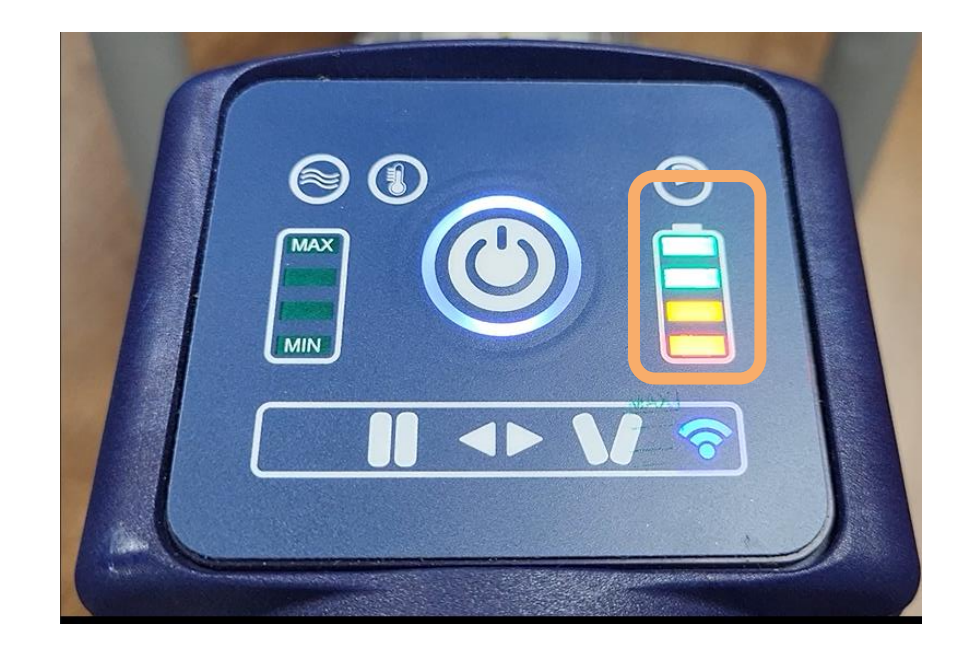

## Tool Not Successful Connecting to Wi-Fi Access Point

- 1. The tool's LED lights, and the Wi-Fi icon flash intermittently.
- 2. The battery indicator on the tool dash lights up solid after about 25 seconds.
- 3. Then some of the battery indicator bar lights turn off one at a time.
- 4. This sequence of lights on the battery indicator may repeat for several minutes.

If your tool exhibits this behavior, while trying to connect to the Wi-Fi Access point, you will need to start the process again at the Enable Your Tools Access Point step. It's likely that you need to re-enter the password again.

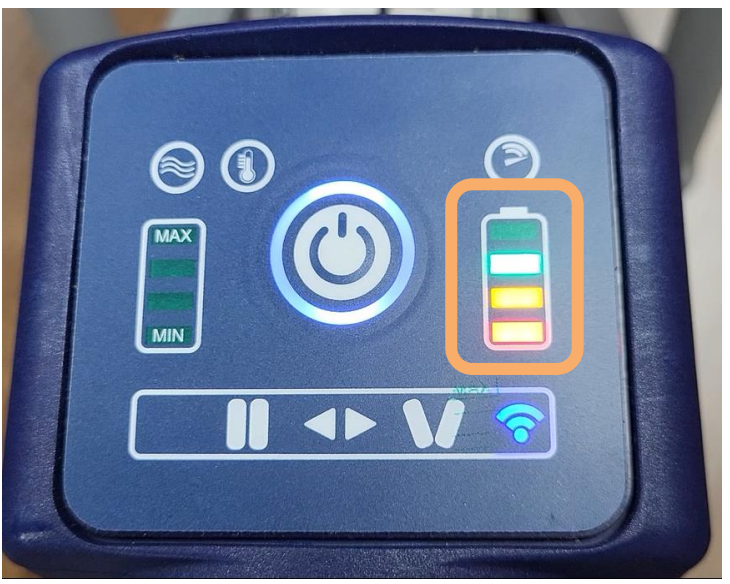

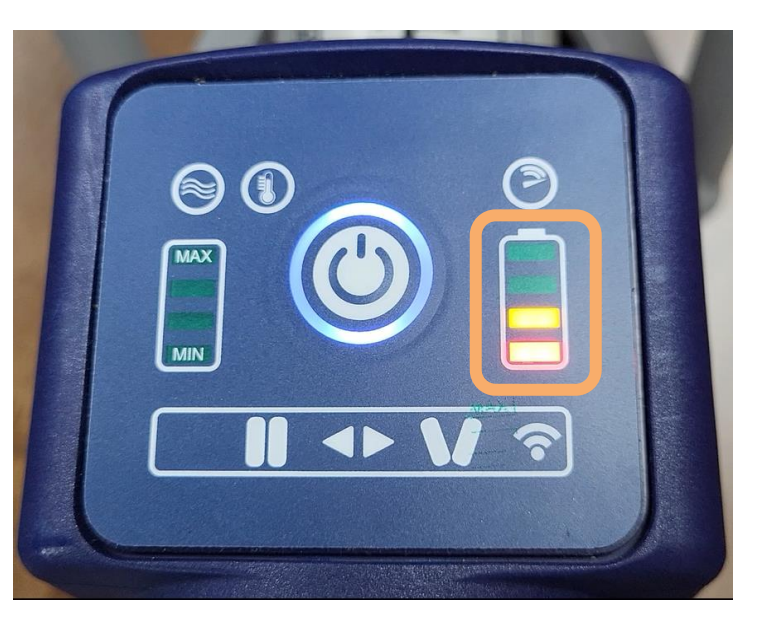

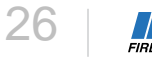

### Manually Upload Data

If the tool does not send data during the automatic send cycle, you can also manually trigger a send whenever you are Wi-Fi range.

- 1. For GPS data to be visible, upload the tool data while outside under a clear sky.
- 2. Start with the tool power off
- Hold the star-wheel in the Close position, while pressing and holding the power button, for 15 seconds
- 4. Once the Wi-Fi icon illuminates, release the power button and star-wheel
- 5. The battery light illuminates first.
- 6. After 30 seconds, the Data Transfer indicator illuminates, and data transfer has commenced. The data transfer lasts from 30 seconds to 7 minutes.
- 7. Once the data transfer is complete, the green bars stop rotating on the indicator and the tool will power off.
- 8. Log in to view.captiumconnect.com to see the data logs for the tool

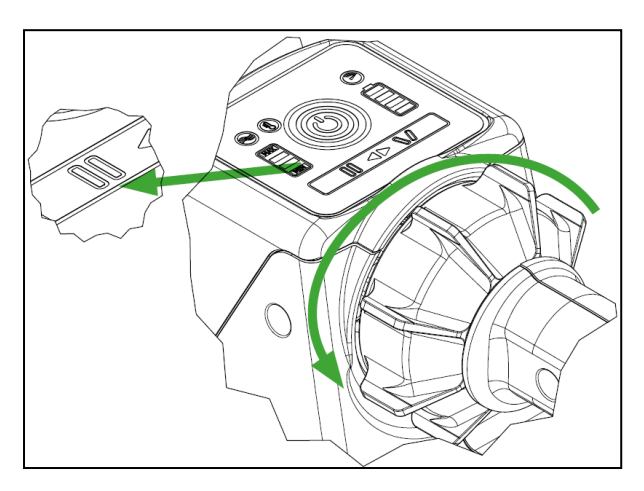

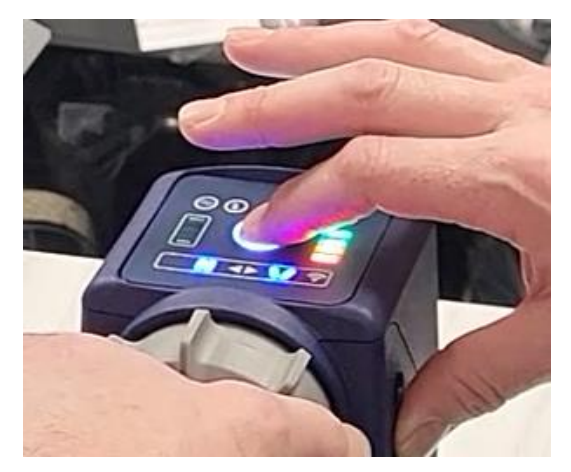

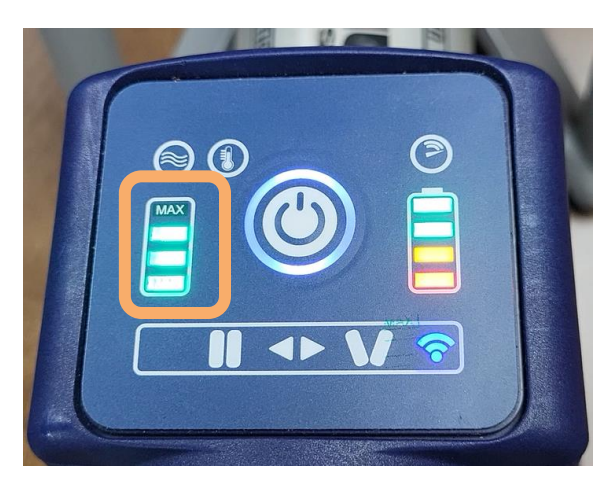

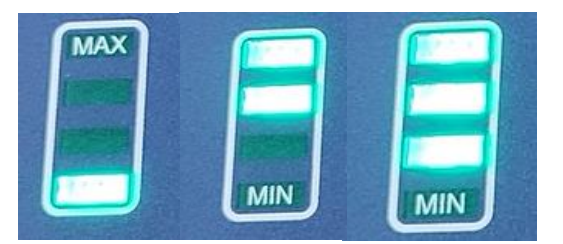

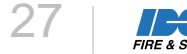

### Unsuccessful Data Upload

- 1. Wi-Fi icon illuminates as a solid light
- 2. The battery indicator on the tool dash lights up solid after about 25 seconds.
- 3. Some of the battery indicator bar lights turn off one at a time.
- 4. This sequence of lights on the battery indicator repeats for several minutes.
- 5. The Max Min data transfer indicator will never illuminate
- 6. After failing to upload, the Wi-Fi icon light turns off
- 7. The tool stays power on

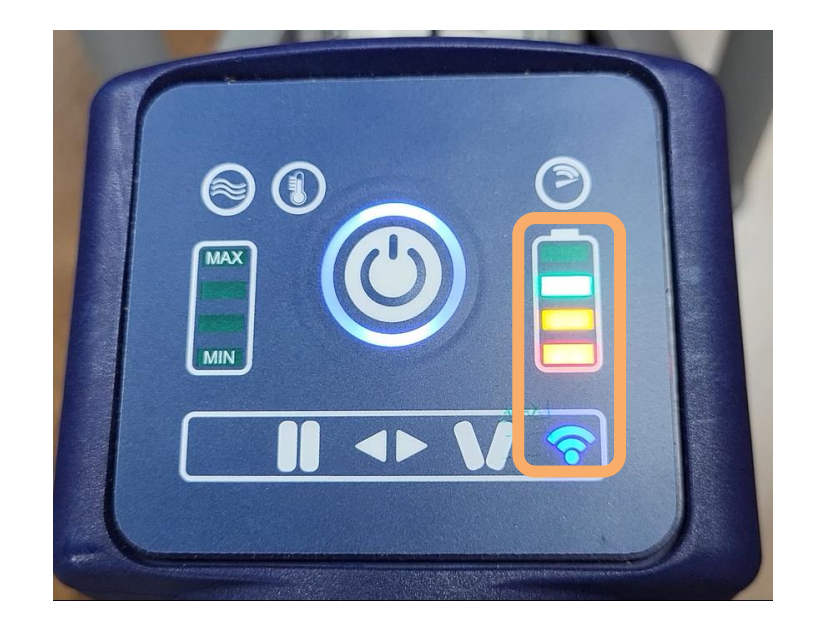

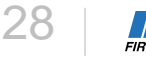

# Captium Data Hub Site Basics

Locator Map Dashboard □Run Logs □ Alerts □Service Requests Batteries □Chargers

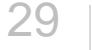

# E3 Connect – Device Management

- Upload location and status of every connected tool
- All registered tools • are visible in the Captium cloud
- Filter on tools with critical status indicators
- **Color Status** Indicators
  - GREEN Tool is ready for Use
  - YELLOW Alert / notification of service date is present
  - RED Tool is out of service

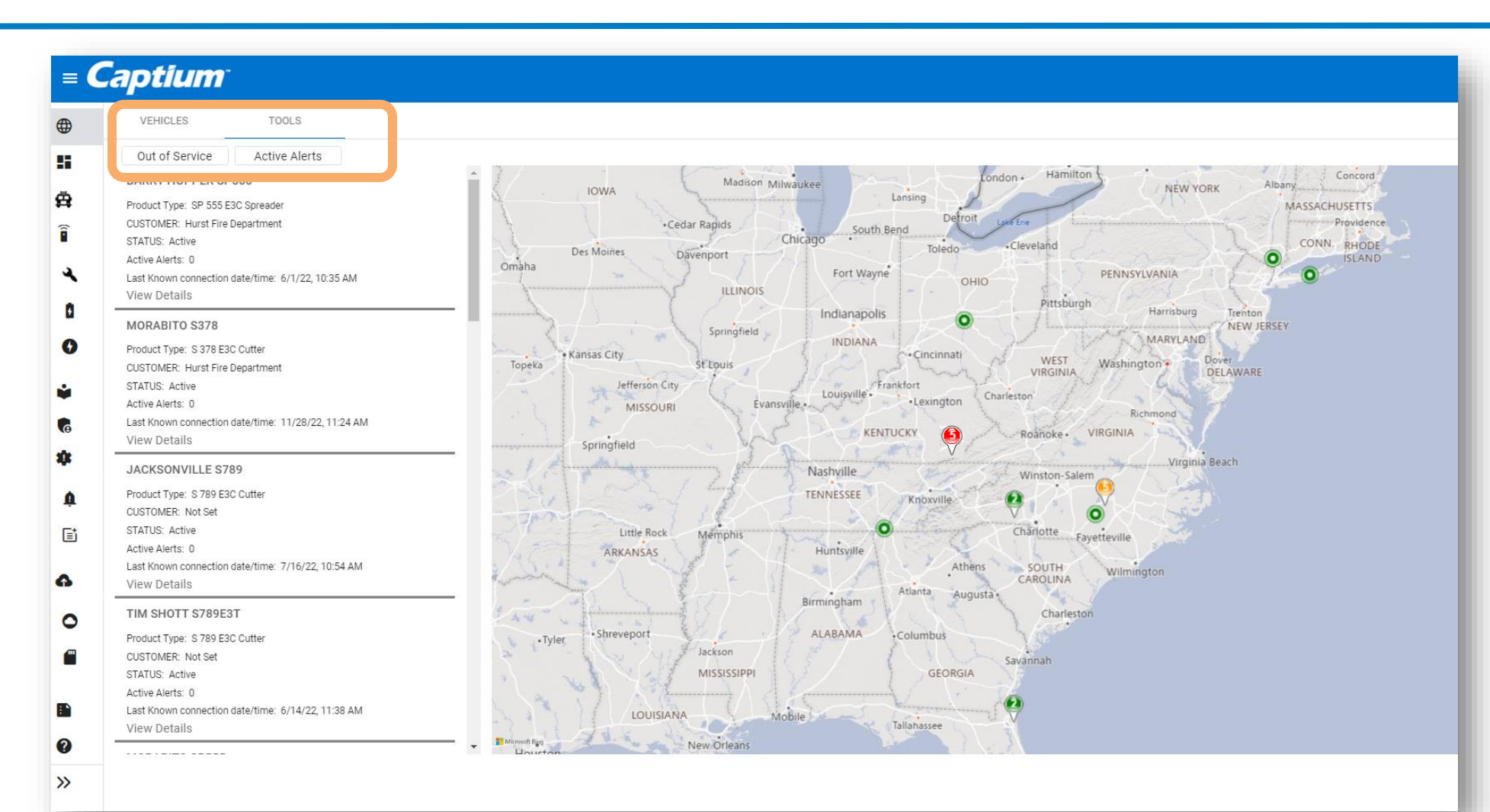

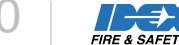

╧

### Health Dashboard for Equipment

View the overall health of your connected equipment from a single dashboard so you can identify issues at-a -glance.

#### Keep tabs on your tools and batteries

- Maintain inventory visibility .
- Monitor active alerts with early fault detection •
- Manage Service Requests

| Rescue Tools                     |                                                                                           |                           |                  |
|----------------------------------|-------------------------------------------------------------------------------------------|---------------------------|------------------|
|                                  |                                                                                           |                           |                  |
|                                  |                                                                                           |                           |                  |
| Rescue Tools                     | Active Tool Alerts                                                                        | Status                    | Service Requests |
| Combi Cutter Ram                 | Tool Alerts                                                                               | In Service Out Of Service |                  |
| Spreader                         | Tool Submerged                                                                            |                           |                  |
|                                  | Motor Current Alert                                                                       |                           |                  |
|                                  | Drop Alert                                                                                |                           |                  |
|                                  | 0 2 4 6 8 10 12                                                                           |                           |                  |
| Number Of Tools: 20              |                                                                                           |                           |                  |
| View Report                      | View Report                                                                               | View Report               | View Report      |
| View Report                      | View Report                                                                               | View Report               | View Report      |
| View Report Batteries            | View Report                                                                               | View Report               | View Report      |
| View Report Batteries Batteries  | View Report Active Battery Alerts                                                         | View Report               | View Report      |
| View Report Batteries Batteries  | View Report          Active Battery Alerts         Battery Alerts                         | View Report               | View Report      |
| View Report Batteries Batteries  | View Report          Active Battery Alerts         Battery Alerts         Firmware Alerts | View Report               | View Report      |
| View Report Batteries Batteries  | View Report                                                                               | View Report               | View Report      |
| View Report Batteries Batteries  | View Report                                                                               | View Report               | View Report      |
| View Report  Batteries Batteries | View Report                                                                               | View Report               | View Report      |

### Equipment

View all the connected tools, batteries and chargers in your fleet

- Search for a specific tool using the search bar and entering and value in the columns shown in the table.
- View the health of each tool and battery from the expandable device list views with the addition of visual graphs so users can be assured of ready-to-serve equipment or act immediately to address issues.

| = Captiun              | <b>)</b> "                                           |                       |                       |        |                             |                                                                   |   |
|------------------------|------------------------------------------------------|-----------------------|-----------------------|--------|-----------------------------|-------------------------------------------------------------------|---|
|                        | Tools                                                |                       |                       |        |                             |                                                                   |   |
| Service Dashboard      |                                                      |                       |                       |        |                             |                                                                   |   |
|                        | Search for tool                                      |                       |                       |        |                             |                                                                   |   |
| Equipment ^            | Tool Name                                            | Туре                  | Alerts                | Status | Service Request             |                                                                   |   |
| Tool Dashboard         | JH Tool                                              | SC 758 E3C Combi      | 1                     | •      | 1                           | ~                                                                 |   |
| ▲ Rescue Tools         | Morabito 210104-0013                                 | S 378 E3C Cutter      | 2                     | •      | 0                           | ~                                                                 |   |
| + Claim Tool           | Shott 555 E3C                                        | SP 555 E3C Spreader   |                       | •      | 0                           | ~                                                                 | _ |
| Rescue Tool Batteries  | Morabito 220205-0078                                 | SP 555 E3C Spreader   |                       | •      | 0                           | V State Of Charge State Of Health                                 |   |
| + Claim Battery        | Barry 522                                            | <u>R 522 E3C Ram</u>  |                       | •      | 0                           | × 0% 0%                                                           | ~ |
| Rescue Tool Chargers   | Barry 777                                            | SP 777 E3C Spreader   | 2                     | •      | 0                           |                                                                   | - |
| + Claim Charger        | Total In Use Time: 19:00:00                          | Acti                  | ve Alert(s): 2        |        |                             | 0%                                                                | ř |
| Documents v            | Total Runs: 68<br>Status: Active                     | nday 04 June 2022     |                       |        |                             |                                                                   | ^ |
| GAccess Management 🗸   | Last Transmitted: 10/10/202<br>Service Request(s): 0 | 13 15:07:42 UTC+00:00 |                       |        |                             | Plate of Charge Plate of Use http://                              |   |
| Alert Administration v | VIEW DETAILS                                         | Т                     | 0 Server              |        |                             | State of Charge State of Prealm                                   |   |
| Fleet Run Log          |                                                      | L                     | Submersion Load       |        |                             | 23 % 100 %<br>21130020, 3.4.1 12 PM EST 21130020, 3.4.1 12 PM EST |   |
|                        |                                                      | <b>1</b>              | lert Administration 🗸 |        | 0 0<br>Firmarza Hashi Alast | 0 0<br>Salt Water Strate of                                       |   |
|                        |                                                      | F                     | leet Run Log          |        | Alert                       | Alert Charge<br>Alert                                             |   |
|                        |                                                      | <b>Ω</b> ⊦            | elo                   |        |                             |                                                                   |   |

## **Equipment Section**

- Customers can view all the connected tools, batteries and chargers in their fleet while a dealer will see all the equipment where end users have granted permission.
- 1. Once you claim your tools, you can see all tools that belong to your organization or granted permission
- 2. Search for a specific tool using the search bar and entering and value in the columns shown in the table.

| = Captium             | 7                    |                    |                                               |                     |            |            |
|-----------------------|----------------------|--------------------|-----------------------------------------------|---------------------|------------|------------|
|                       | Tools                |                    |                                               |                     |            |            |
| Service Dashboard     | Search for tool      |                    |                                               |                     |            |            |
| Vehicles              | Tool Name            | Serial Number      | Customer                                      | Туре                | Status     | Claim Tool |
|                       | JH Tool              | <u>110722-0001</u> | Captium Demo Fire<br>Department               | SC 758 E3C Combi    | In Service | ≡          |
| Rescue Tools          | Morabito 210104-0013 | 210104-0013        | <u>Captium Demo Fire</u><br>Department        | S 378 E3C Cutter    | In Service | =          |
| + Claim Tool          | Shott 555 E3C        | 210403-0018        | Captium Demo Fire<br>Department               | SP 555 E3C Spreader | In Service | ≡          |
| Rescue Tool Batteries | Morabito 220205-0078 | 220205-0078        | Captium Demo Fire<br>Department               | SP 555 E3C Spreader | In Service | ≡          |
| + Claim Battery       | Barry 522            | 230104-0098        | <u>Captium Demo Fire</u><br><u>Department</u> | R 522 E3C Ram       | In Service | ≡          |
| Rescue Tool Chargers  | Barry 777            | 230104-0099        | Captium Demo Fire<br>Department               | SP 777 E3C Spreader | In Service | ≡          |
| + Claim Charger       | Barry 230105-0001    | <u>230105-0001</u> | <u>Captium Demo Fire</u><br>Department        | SC 358 E3C Combi    | In Service | ≡          |

## Rescue Tool Page

- 1. Once you claim your tools, you can see all tools that belong to your organization or granted permission
- 2. Search for a specific tool using the search bar and entering and value in the columns shown in the table.

| Fools | > Morabito 220205-0078 | 3                              |                                   |                                                      |                          |              |     |
|-------|------------------------|--------------------------------|-----------------------------------|------------------------------------------------------|--------------------------|--------------|-----|
|       | ≣ Summary              |                                |                                   |                                                      |                          |              | ^   |
| 4     |                        | MORAE<br>SERIAL 1<br>220205-00 | BITO 220205-0078<br>NUMBER<br>178 | MANUFACTUI<br>CAPTIUM DEMO<br>DEALER<br>CAPTIUM DEMO | RER<br>D OEM<br>D DEALER | STATUS       |     |
|       | ALERTS                 | RUN LOGS DOCUMEN               | T LIBRARY LIFETIME (              | JSAGE STATS                                          | RELATED DEVICE H         | HISTORY      |     |
|       | ≔Run Logs              |                                |                                   |                                                      |                          |              | ^   |
|       | Activity Start Time    | Activity End Time              | Upload Date                       | Run Log ID                                           | Action                   |              |     |
|       | 4/24/23, 7:43 AM       | 4/24/23, 7:43 AM               | 5/3/23, 12:19 PM                  | 11                                                   | =                        |              |     |
|       | 4/11/23, 8:19 PM       | 4/11/23, 8:21 PM               | 5/3/23, 12:19 PM                  | 10                                                   | ≡                        |              |     |
|       | 1/19/23, 11:27 AM      | 1/19/23, 11:29 AM              | 1/19/23, 11:20 AM                 | 8                                                    | ≡                        |              |     |
|       | 1/19/23, 11:19 AM      | 1/19/23, 11:24 AM              | 1/19/23, 11:20 AM                 | 7                                                    | =                        |              |     |
|       | 12/13/22, 2:24 PM      | 12/13/22, 2:24 PM              | 1/19/23, 11:20 AM                 | 6                                                    | =                        |              |     |
|       |                        |                                |                                   |                                                      | Items per page           | e:5 ▼ 1–5of8 | < > |

# About Tool

From the main Tool page, select the About Tool button to view more technical details about the tool.

|                                     | Tools > Morabito 220205-0078             |                                    |                                  |                            |
|-------------------------------------|------------------------------------------|------------------------------------|----------------------------------|----------------------------|
|                                     | <sub>≡</sub> Summary                     |                                    |                                  |                            |
|                                     |                                          | MORABITO 220205-0078 💡             | MANUFACTURER<br>CAPTIUM DEMO OEM | STATUS<br>✓IN SERVICE      |
| > Morabito 220205-0078 > About Tool |                                          | SERIAL NUMBER                      | DEALER<br>CAPTIUM DEMO DEALER    |                            |
| BOUT TOOL                           |                                          |                                    |                                  | ABOUTTOOL                  |
| Tool Information                    | 0                                        | 01-1-1                             |                                  |                            |
| Morabito 220205-0078                | Customer<br>Captium Demo Fire Department | ✓ In Service                       | RELATED DE                       | VICE HISTORY               |
| Serial Number<br>220205-0078        | Sold By Dealer<br>Captium Demo Dealer 👻  | Connection<br>Offline              |                                  |                            |
| Description * 220205-0078           |                                          | Provisioned:<br>Yes                | Ac                               | tion                       |
|                                     |                                          | Claimed Date:<br>Apr 24, 2023      |                                  | =                          |
|                                     |                                          | Reported Firmware Version 51.05.09 |                                  | =                          |
|                                     |                                          |                                    |                                  | =                          |
|                                     |                                          |                                    |                                  | ≡                          |
|                                     |                                          |                                    | Items                            | per page: 5 💌 1 – 5 of 8 🔇 |
| RELEASE CLAIM                       |                                          |                                    |                                  |                            |
| Accept Firmware Updates             |                                          |                                    |                                  |                            |
| SAVE                                |                                          |                                    |                                  |                            |

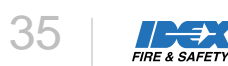

## Run Log Data

- From the Run Logs tab, select View Run Log from the Action column from any run to view the details.
- Run logs show total power on time, temperature, current, voltage, last connected battery and charger and more.

ALERTS

RUN LOG DATA

|     | ALERTS              | RUN LOGS DOCUN    | IENT LIBRARY LIFETI | ME USAGE STATS | RELATED DEVICE HISTORY |   |
|-----|---------------------|-------------------|---------------------|----------------|------------------------|---|
| ct  | ≔Run Logs           |                   |                     |                |                        |   |
| 1   | Activity Start Time | Activity End Time | Upload Date         | Run Log ID     | Action                 |   |
| he  | 4/24/23, 7:43 AM    | 4/24/23, 7:43 AM  | 5/3/23, 12:19 PM    | 11             | =                      |   |
|     | 4/11/23, 8:19 PM    | 4/11/23, 8:21 PM  | 5/3/23, 12:19 PM    | 10             | Q View Run Log         |   |
| l   | 1/19/23, 11:27 AM   | 1/19/23, 11:29 AM | 1/19/23, 11:20 AM   | 8              | Download               |   |
| ۲\/ | 1/19/23, 11:19 AM   | 1/19/23, 11:24 AM | 1/19/23, 11:20 AM   | 7              | =                      |   |
| у   | 12/13/22, 2:24 PM   | 12/13/22, 2:24 PM | 1/19/23, 11:20 AM   | 6              | =                      |   |
|     |                     |                   |                     |                |                        |   |
|     |                     |                   |                     |                |                        |   |
|     |                     |                   |                     |                |                        | ^ |
|     |                     |                   |                     |                |                        | _ |

| Tool Power on Time<br>(mm:ss) | Tool Electronic Temperature<br>(°F/°C) | Battery Current (Amps) | Battery Voltage (V) | Battery Temperature (°F/°C) | Battery Serial Number | Battery Type | Charger Serial Number | Charger Type | Total In Use Time |
|-------------------------------|----------------------------------------|------------------------|---------------------|-----------------------------|-----------------------|--------------|-----------------------|--------------|-------------------|
| 29:00                         | 84.2 / 29                              | -11.56                 | 26.408              | 82.7 / 28.2                 | D006924-900           | 9 Ah         | D001911-400           | unknown      | 55                |
| 29:00                         | 84.2 / 29                              | -14.79                 | 26.398              | 82.7 / 28.2                 | D006924-900           | 9 Ah         | D001911-400           | unknown      | 55                |
| 29:00                         | 84.2 / 29                              | -14.28                 | 26.391              | 82.7 / 28.2                 | D006924-900           | 9 Ah         | D001911-400           | unknown      | 55                |
| 29:02                         | 84.2 / 29                              | -0.13                  | 27.135              | 82.7 / 28.2                 | D006924-900           | 9 Ah         | D001911-400           | unknown      | 55                |

| _            | _        |  |
|--------------|----------|--|
| $\mathbf{n}$ | $\frown$ |  |
| <            | 5        |  |
| $\sim$       | U.       |  |
| _            | _        |  |

DEVICE PROPERTIES

■ Run Log Data

Search for telemetry.

31

TIRE & SAFETY

### Alerts

| Gaptiani                                                      |                                                                               |                     |                                                                |                                   |                                                                                                    |          |      |
|---------------------------------------------------------------|-------------------------------------------------------------------------------|---------------------|----------------------------------------------------------------|-----------------------------------|----------------------------------------------------------------------------------------------------|----------|------|
| €Locator                                                      | ≣ Summary                                                                     |                     |                                                                |                                   |                                                                                                    |          | î    |
| Service Dashboard                                             |                                                                               | ŀ                   | ALICIE TEST TOOL                                               | CUSTOMER                          | STATU                                                                                                    | S        |      |
| Vehicles                                                      |                                                                               |                     |                                                                | CAPTIUM DEMO FIRE<br>MANUFACTURER | E DEPARTMENT VIN S                                                                                                    |          |      |
| Equipment ^                                                   |                                                                               | s<br>9              | ERIAL NUMBER<br>19191-1234                                     | NONE<br>DEALER                    | OFFLINE                                                                                                    |          |      |
| Rescue Tools                                                  |                                                                               |                     |                                                                | NONE                              | ABO                                                                                                    | DUT TOOL |      |
| Rescue Tool Batteries                                         |                                                                               |                     |                                                                |                                   |                                                                                                    |          | <br> |
| • Rescue Tool Chargers                                        |                                                                               | L000 000            |                                                                |                                   | LICTORY                                                                                                    |          |      |
| 🔹 Documents 🗸 🗸                                               | ¢Alerts                                                                       |                     |                                                                |                                   |                                                                                                    |          | ^    |
| 🔓 Access Management 🔍 🗸                                       | Search for Alert                                                              | Include Res         | olved Alerts                                                   |                                   |                                                                                                    |          |      |
| Alert Administration ^                                        | Alert Name                                                                    | Inency              | Created                                                        | Resolved                          | Suggested Action                                                                                                    | Action   |      |
| 🏚 Alert Rules                                                 |                                                                               | orgency             | orcated                                                        | Resolved                          | Download firmware. Put tool in                                                                                                    | nto      |      |
| ∎ Subscriptions                                               | Tool Firmware                                                                 | High                | 2/13/23, 3:36 PM                                               | No                                | firmware update mode and<br>download to tool with battery<br>attached to tool for update.                                                                                 | ≡        |      |
|                                                               | Drop Alert                                                                    | High                | 10/27/22, 10:59 AM                                             | No                                | Inspect tool for cracks and lea                                                                                                    | ks 🔳     |      |
| Device Administration                                         |                                                                               |                     |                                                                |                                   | Bestern bladen and Bales for an                                                                                                    |          |      |
| Device Administration     A     Enroll Devices                | Tool Roll Alert                                                               | High                | 10/27/22, 10:59 AM                                             | No                                | Review blades and links for cr<br>Check center bolt torque                                                                                                    | acks. =  |      |
| Device Administration  Cenroll Devices  Firmware              | Tool Roll Alert<br>Tool Submerged Fresh Water                                 | High<br>Low         | 10/27/22, 10:59 AM<br>10/27/22, 10:59 AM                       | No                                | Review blades and links for cr.<br>Check center bolt torque<br>Rinse, clean and treat tool to<br>prevent corrosion                                                        | аскs. =  |      |
| Device Administration  Enroll Devices  Firmware Elect Pup Log | Tool Roll Alert<br>Tool Submerged Fresh Water<br>Tool Submerged in Salt Water | High<br>Low<br>High | 10/27/22, 10:59 AM<br>10/27/22, 10:59 AM<br>10/27/22, 10:59 AM | No<br>No                          | Review blades and links for cr.<br>Check center bolt torque<br>Rinse, clean and treat tool to<br>prevent corrosion<br>Rinse, clean and treat tool to<br>prevent corrosion |          |      |

- Establish Tool Health and Maintenance
- Early fault detection resulting in reduced downtime
- Ensure tools and batteries are performing at optimal conditions
- Generate reminders
   for routine
  - maintenance
- Track all records in one location

### E3 Connect – Tool Alerts

| Alert                                 | Source | Description                                                                         | Suggested Action                                                                   |
|---------------------------------------|--------|-------------------------------------------------------------------------------------|------------------------------------------------------------------------------------|
| Drop Alert                            | Tool   | Tool has fallen from a critical height and may been damaged                         | Inspect tool for cracks and leaks                                                  |
| Tool Roll Alert                       | Tool   | The cutter or combi has been rotated over a 15° angle                               | Review blades and links for cracks. Check center bolt torque                       |
| Tool Submerged                        | Tool   | Tool has been submerged in fresh water                                              | Rinse, clean and treat tool to prevent corrosion                                   |
| Tool Submerged in Salt<br>Water       | Tool   | Tool has been submerged in salt water                                               | Rinse, clean and treat tool to prevent corrosion                                   |
| Tool Improperly used<br>in Salt Water | Tool   | Tool with a freshwater battery is submerged in salt water                           | Inspect tool and battery contacts for corrosion and change out components if found |
| Tool Submerged for<br>Extended Time   | Tool   | Tool was submerged in for over 60 Min                                               | Inspect tool and battery contacts for corrosion and change out components if found |
| MOSFET Temp is<br>Critical            | Tool   | Electronic tool components have reached a critical temperature value                | Inspect tool for root cause                                                        |
| No Energy on Motor                    | Tool   | The battery can no longer power the tool                                            | Check electronic contacts                                                          |
| Tool Efficiency Alert                 | Tool   | Energy consumption too high/low creating insufficient pressure for proper function. | Inspect mechanical components                                                      |

## E3 Connect – Battery and Charger Alerts

| Alert                   | Source  | Description                                          | Suggested Action                                                                                                    |
|-------------------------|---------|------------------------------------------------------|----------------------------------------------------------------------------------------------------|
| Tool Firmware           | Battery | New tool firmware available for download             | Download firmware. Place tool into firmware update mode and download to tool. Tool is updated                                                                                    |
| Battery Firmware        | Battery | New battery firmware available for download          | Download firmware. Put tool into firmware update mode and download to tool with battery attached to tool for update. Battery is updated                                          |
| Battery State of Charge | Battery | Battery capacity less than 35% at last data transfer | Charge battery                                                                                                    |
| Battery Safety Message  | Battery | Current consumption detected by battery is too high  | Inspect connected devices to battery                                                                                                    |
| Battery Health          | Battery | Measures the battery's ability to hold a charge      | Conduct diagnostic on battery and potentially replace                                                                                                    |
| Charger Firmware        | Charger | New charger firmware available for download          | Download firmware. Put tool into firmware update mode and download firmware to tool with battery attached. Remove battery and place on charger. Charger is automatically updated |

### **Alert Administration**

Configure email alert notification preferences for tools, batteries and chargers

Alert Notification selection to allows users to pick multiple devices to be associated with a single notification preference

Email message content to include comprehensive alert details and actions to remedy the alert, manage the notification and adjust preferences

| New Notification f       | or Alicie Test Tool: Tool Submerged in Salt Water                                                          |   |
|--------------------------|----------------------------------------------------------------------------------------------------|---|
| To: You                  |                                                                                                    | 1 |
| Cant                     | lum"                                                                                                    |   |
|                          |                                                                                                    |   |
| fool Submerged in        | Salt Water                                                                                                 |   |
| MANAGE ALERT             |                                                                                                    | l |
| Asset:                   | Alicie Test Tool                                                                                           |   |
| Asset Type:              | SC 358 E3C Combi                                                                                           |   |
| Serial Number:           | 919191-1234                                                                                                |   |
| Alert:                   | Tool Submerged in Salt Water                                                                               |   |
| Severity:                | High                                                                                                    |   |
| Detected At:             | 4/22/2024 7:52:58 PM                                                                                       |   |
| Last Alerted:            |                                                                                                    |   |
| Description:             | Tool has been submerged in salt water                                                                      |   |
| Suggested Action         | (s): Rinse, clean and treat tool to prevent corrosion                                                      |   |
| MANAGE ALERT             |                                                                                                    |   |
| <u>Manage this Alert</u> | Notification.                                                                                              |   |
| lf you need assistan     | ce from an IDEX Fire & Safety representative, open a case by contacting us at firesafetytech@idexcorp.com. |   |
|                          | Do not respond to this email. This mailbox is not monitored.                                               |   |

© IDEX Fire & Safety 2024

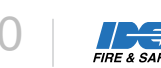

### **Alert Notification Set up**

From the Alert Administration section, select the blue Add button to set up your preference for email notifications related to alerts.

| umconnect.com for the status of | your vehicles and equipment                                                                           | ovider outages of other                                                                                                    | circumstances could delay th                                                                                                    | iem. You can always check                                                                                                    |
|---------------------------------|----------------------------------------------------------------------------------------------------|----------------------------------------------------------------------------------------------------|----------------------------------------------------------------------------------------------------|----------------------------------------------------------------------------------------------------|
|                                 |                                                                                                    |                                                                                                    |                                                                                                    |                                                                                                    |
|                                 | Add                                                                                                   |                                                                                                    |                                                                                                    |                                                                                                    |
| otifications                    |                                                                                                    |                                                                                                    |                                                                                                    | Asset Type                                                                                                    |
| me Asset Name                   | Equipment Type                                                                                        | Active                                                                                                    | Action                                                                                                    |                                                                                                    |
| c SAM A MC 1                    | Emergency Vehicle                                                                                     | 1                                                                                                    | =                                                                                                    | ~                                                                                                    |
| tion Multiple Assets (F)        | (nand Pow) Pascua Tool                                                                                |                                                                                                    |                                                                                                    | ~                                                                                                    |
| Alert Multiple Assets (Ex       | (pand Row) Rescue Battery                                                                             | ×<br>_                                                                                                    | =                                                                                                    | ~                                                                                                    |
|                                 |                                                                                                    | •                                                                                                    |                                                                                                    |                                                                                                    |
| bage: 100 ▼ 1-3 of 3 <          | >                                                                                                    |                                                                                                    |                                                                                                    |                                                                                                    |
|                                 |                                                                                                    |                                                                                                    |                                                                                                    |                                                                                                    |
|                                 | me Asset Name  SAM A MC 1  tion Multiple Assets (E)  Alert Multiple Assets (E)  age: 100 • 1-3 of 3 < | me Asset Name Equipment Type c SAM A MC 1 Emergency Vehicle tion Multiple Assets (Expand Row) Rescue Tool Alert Multiple Assets (Expand Row) Rescue Battery  bage: 100  ↓ 1-3 of 3  ↓ | me       Asset Name       Equipment Type       Active         c       SAM A MC 1       Emergency Vehicle       ✓         tion       Multiple Assets (Expand Row)       Rescue Tool       ✓         Alert       Multiple Assets (Expand Row)       Rescue Battery       ✓         vage:       100 ✓       1 – 3 of 3       ✓       ✓ | me     Asset Name     Equipment Type     Active     Action       c     SAM A MC 1     Emergency Vehicle     ✓     ≡       tion     Multiple Assets (Expand Row)     Rescue Tool     ✓     ≡       Alert     Multiple Assets (Expand Row)     Rescue Battery     ✓     ≡ |

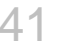

# **Resolve Alerts**

Admin users can resolve Alerts Section of the Service Dashboard or

from the Alerts Tab of any device page.

| Preventat           | ive Mainte         | enance                 |                                                                                                    |                           |                          |                          |                          |
|---------------------|--------------------|------------------------|----------------------------------------------------------------------------------------------------|---------------------------|--------------------------|--------------------------|--------------------------|
|                     |                    |                        |                                                                                                    |                           |                          |                          |                          |
| Service R           | equests            |                        |                                                                                                    |                           |                          |                          |                          |
| Alerts              |                    |                        |                                                                                                    |                           |                          |                          |                          |
|                     |                    |                        |                                                                                                    |                           |                          |                          |                          |
| Search Alerts       |                    |                        |                                                                                                    |                           |                          |                          |                          |
| Alert Type          | Asset Name         | Asset Model 👃          | Asset ID                                                                                                    | Asset Description         | Severity                 | Service Request<br>Count | Created Action           |
| Motor Current Alert | 369545-0004        | SP 777 E3C<br>Spreader | 13597                                                                                                    | Rescue Tool -<br>Spreader | High                     | 0                        | 1/25/23, 1:46 PM 📃       |
| Motor Current Alert | 369545-0004        | SP 777 E3C<br>Spreader | 13597                                                                                                    | Rescue Tool -<br>Spreader | High                     | 0                        | Q View Alert             |
| Drop Alert          | <u>369545-0004</u> | SP 777 E3C<br>Spreader | 13597                                                                                                    | Rescue Tool -<br>Spreader | High                     | 0                        | Create Service Request   |
| Drop Alert          | 369545-0004        | SP 777 E3C<br>Spreader | 13597                                                                                                    | Rescue Tool -<br>Spreader | High                     | 0                        | Deactivate Alert         |
| Drop Alert          | 369545-0004        | SP 777 E3C<br>Spreader | 13597                                                                                                    | Rescue Tool -<br>Spreader | High                     | 0                        | 2/11/23, 11:27 AM        |
|                     |                    | _                      | Are                                                                                                    | you sure want             | to deacti                | vate this alert          | DEACTIVATE               |
|                     |                    |                        |                                                                                                    | ,                         |                          |                          |                          |
|                     | Preventat          | Preventative Mainter   | Preventative Maintenance         Image: Comparison of the system         Alerts         Search Alerts         Alert Type       Asset Name       Asset Model I         Motor Current Alert       369545-0004       Sprader         Motor Current Alert       369545-0004       Sprader         Drop Alert       369545-0004       Sprader         Drop Alert       369545-0004       Sprader         Drop Alert       369545-0004       Sprader         Drop Alert       369545-0004       Sprader         Drop Alert       369545-0004       Sprader         Drop Alert       369545-0004       Sprader         Drop Alert       369545-0004       Sprader         Drop Alert       369545-0004       Sprader         Drop Alert       369545-0004       Sprader         Sprader       Sprader       Sprader         Drop Alert       369545-0004       Sprader         Sprader       Sprader       Sprader         Drop Alert       369545-0004       Sprader | Preventative Maintenance  | Preventative Maintenance | Preventative Maintenance | Preventative Maintenance |

- 1. From the Alerts section of the Service Dashboard, select the hamburger menu next to the Alert
- 2. Select, Deactivate Alert, then Deactivate
- 3. This will hide the alert from the Alerts view. By clicking Include Resolved Alerts you can restore all previously resolved alerts to your view.

| Summary                                                                                  |                                                 |                                                                                                    |                                                                   |                                                                                                    | ^                                                                    |
|------------------------------------------------------------------------------------------|-------------------------------------------------|----------------------------------------------------------------------------------------------------|-------------------------------------------------------------------|----------------------------------------------------------------------------------------------------|----------------------------------------------------------------------|
|                                                                                          | v<br>3                                          | WHITMORE TOOL 2<br>BERIAL NUMBER<br>69545-0004                                                                 | MANUFACTURER<br>CAPTIUM DEMO OEM<br>DEALER<br>CAPTIUM DEMO DEALER | STATUS<br>✓IN SERVICE<br>CONNECTION<br>OFFLINE<br>ABOUT TOO                                                                                                    | 3                                                                    |
| ALERTS                                                                                   | RUN LOGS DO                                     | DCUMENT LIBRARY LIFETIME                                                                                       | USAGE STATS RELATED DEV                                           | ICE HISTORY                                                                                                    |                                                                      |
| \$ Alerts                                                                                |                                                 |                                                                                                    |                                                                   |                                                                                                    | ^                                                                    |
| Search for Alert                                                                         | Include R                                       | esolved Alerts                                                                                                 |                                                                   |                                                                                                    |                                                                      |
|                                                                                          |                                                 |                                                                                                    |                                                                   |                                                                                                    |                                                                      |
| Alert Name                                                                               | Urgency                                         | Created                                                                                                    | Resolved                                                          | Suggested Action Action                                                                                                    |                                                                      |
| Alert Name<br>Motor Current Alert                                                        | Urgency<br>High                                 | Created 1/25/23, 2:56 PM                                                                                       | Resolved                                                          | Suggested Action Action<br>Inspect and replace any<br>damaged components as part of<br>the routine inspection process                                                                                                    | =                                                                    |
| Alert Name<br>Motor Current Alert<br>Drop Alert                                          | Urgency<br>High<br>High                         | Created<br>1/25/23, 2:56 PM<br>1/31/23, 3:03 PM                                                                | Resolved<br>No<br>No                                              | Suggested Action Action<br>Inspect and replace any<br>damaged components as part of<br>the routine inspection process<br>Inspect tool for cracks and leaks                                                                                                    | View Alert                                                           |
| Alert Name<br>Motor Current Alert<br>Drop Alert<br>Drop Alert                            | Urgency<br>High<br>High<br>High                 | Created<br>1/25/23, 2:56 PM<br>1/31/23, 3:03 PM<br>2/11/23, 11:28 AM                                           | Resolved<br>No<br>No                                              | Suggested Action Action<br>Inspect and replace any<br>damaged components as part of<br>the routine inspection process<br>Inspect tool for cracks and leaks<br>Inspect tool for cracks and leaks                                                                                                    | View Alert<br>Resolve Alert                                          |
| Mert Name Motor Current Alert Drop Alert Drop Alert Drop Alert                           | Urgency<br>High<br>High<br>High<br>High         | Created<br>1/25/23, 2:56 PM<br>1/31/23, 3:03 PM<br>2/11/23, 11:28 AM<br>2/11/23, 11:27 AM                      | Resolved<br>No<br>No<br>No<br>No                                  | Suggested Action Action<br>Inspect and replace any<br>damaged components as part of<br>the routine inspection process<br>Inspect tool for cracks and leaks<br>Inspect tool for cracks and leaks<br>Inspect tool for cracks and leaks                                                               | View Alert<br>Resolve Alert<br>View Device                           |
| Motor Current Alert Motor Current Alert Drop Alert Drop Alert Drop Alert Tool Roll Alert | Ligency<br>High<br>High<br>High<br>High<br>High | Created<br>1/25/23, 2:56 PM<br>1/31/23, 3:03 PM<br>2/11/23, 11:28 AM<br>2/11/23, 11:27 AM<br>2/11/23, 11:17 AM | Resolved<br>No<br>No<br>No<br>No<br>No                            | Suggested Action Action<br>Inspect and replace any<br>damaged components as part of<br>the routine inspection process<br>Inspect tool for cracks and leaks<br>Inspect tool for cracks and leaks<br>Inspect tool for cracks and leaks<br>Review blades and links for<br>Review blades not links for | View Alert<br>Resolve Alert<br>View Device<br>Create Service Request |

- 1. From the Alerts Tab on the device page, select the hamburger menu next to the alert
- 2. Select Resolve Alert, then Deactivate

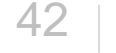

### **Request Service from Dealer**

- If an alert is present for a tool, battery or charger, customers can request service from their dealer.
- You will receive an email from the end user indicating their need for service.

| ALERTS RUN                   | I LOGS DOCUMENT LIE   | RARY LIFETIME USAGE S | STATS RELATED DEVICE H | HISTORY                                                         |        |                        |                |                                                                                        |                                                                                                    |                                                      |
|------------------------------|-----------------------|-----------------------|------------------------|-----------------------------------------------------------------|--------|------------------------|----------------|----------------------------------------------------------------------------------------|----------------------------------------------------------------------------------------------------|------------------------------------------------------|
| ¢ Alerts                     |                       |                       |                        |                                                                 |        | ^                      |                |                                                                                        |                                                                                                    |                                                      |
| Search for Alert             | Include Resolved Aler | ts                    |                        |                                                                 |        |                        |                |                                                                                        |                                                                                                    |                                                      |
| Alert Name                   | Urgency               | Created               | Resolved               | Suggested Action                                                | Action |                        | AD<br>Eq<br>Se | D SERVICE REQUEST<br>uipment / Apparatus: Alicie Test Tool<br>rial Number: 919191-1234 |                                                                                                    |                                                      |
| Drop Alert                   | High                  | 9/24/22, 2:26 PM      | Yes                    | Inspect tool for cracks and leaks                               | =      |                        | N              | Request                                                                                | Equipment Down*                                                                                                    |                                                      |
| Drop Alert                   | High                  | 9/24/22, 2:26 PM      | Yes                    | Inspect tool for cracks and leaks                               | ۹      | View Alert             | Su<br>D        | Dealer Manufacturer ubject * rop Alert Inspection Requested                            | Severity *<br>Medium                                                                                                    |                                                      |
| Tool Roll Alert              | High                  | 9/24/22, 2:26 PM      | Yes                    | Review blades and links for<br>cracks. Check center bolt torque | •      | Resolve Alert          | A              | erts                                                                                   | Specify Severity of this alert<br>From: <alerts@captiumconnect.com><br/>Date: Tue, May 31, 2022 at 10:27 AM</alerts@captiumconnect.com>                                                                                                    |                                                      |
| Tool Submerged Fresh Water   | Low                   | 9/24/22, 2:26 PM      | Yes                    | Rinse, clean and treat tool to<br>prevent corrosion             | ٩      | View Device            | D              | escribe your issue *                                                                   | Subject: Service Request for [customer organization name].                                                                                                    |                                                      |
| Tool Submerged in Salt Water | High                  | 8/1/22, 2:37 AM       | Yes                    | Rinse, clean and treat tool to prevent corrosion                | B      | Create Service Request | Is             | sue description                                                                        | Captium                                                                                                    |                                                      |
|                              |                       |                       |                        |                                                                 |        |                        |                | iditional Recipient Email<br>mail@email.com<br>Save Cancel                             | You have received a Service Request from [user first and last name] with organization name].         Severity Level: [Description/Subject field]         Asset Name: [Description/Subject field]         Asset Type: [lool or vehicle or battery or charger]         Serial Number: [serial number]         Equipment Down: [yes or no]         Subject: [Description/Subject field] | th [customer                                         |
| 40                           |                       |                       |                        |                                                                 |        | л                      | ļ              |                                                                                        | Description of Issue: [More information field] Please contact [user first and last name] at [user email address] at your assess the issue. If you need assistance from an IDEX Fire & Safety representative, open at <u>fresate/techpideecorp.com</u> . Do not respond to this email. This mathew is not monitore                                                                    | earliest convenience<br>n a case by contacting<br>d. |

## **Resolving Service Requests**

- From the Service Dashboard or any Device page, locate the Service Requests section
- 2. Select Resolve or Edit from the hamburger menu.

|                      | 10224203 - ENGINE 1<br>PRODUCTION V |                | DEALER                      | LAST                                 | Live                             | i.   | EDIT SERVICE REQUEST<br>Equipment / Apparatus:                     |                                |    |
|----------------------|-------------------------------------|----------------|-----------------------------|--------------------------------------|----------------------------------|------|--------------------------------------------------------------------|--------------------------------|----|
|                      | ORDER 10<br>NUMBER<br>10224203      | 224203         | CAPTIUM<br>DEMO<br>DEALER   | VEHICLE<br>UPLOAD<br>3/4/23, 3:36 PM | Stream: Oπ                       | b    | Request                                                            |                                | ^  |
|                      | 4G, LTE LAST SE                     | EN: JUN 30, 20 | 23 11:29:58 PM EST<br>GINAL | ËST                                  | STATUS<br>OFFLINE<br>ABOUT VEHIC | c    | Equipment Down*<br>Ves No<br>Subject *<br>Test Tool Service Reques | Severity *<br>Medium           | •  |
| ALERTS / SERVICE RI  | EQUESTS PREVENTA                    | TIVE MAINTENA  | NCE RUN LO                  | G REPORT E                           | ENGINE / CHASSIS                 |      | Describe your issue *<br>this is my issue                          | Specify Severity of this alert |    |
| Service Reque        | ests                                |                |                             |                                      | ,                                | EDI' | T SERVICE REQUEST                                                  |                                |    |
| Search Service Reque | Include Resolved                    | Requests       |                             |                                      |                                  | F    | Request                                                            | ~                              |    |
| Date                 | Subject                             | Severity       |                             | Action                               |                                  |      | Response                                                           | ^                              |    |
| 10/19/22             | test 10-19-22                       | Mediun         | n                           |                                      |                                  | -    |                                                                    |                                | 18 |
| 10/19/22             | test 10-19-22<br>10-19-22 test      | Mediun         | n                           | Q Reso<br>♪ Edit                     | lve                              | Se   | rvice Notes                                                        |                                | I  |
|                      |                                     |                |                             |                                      |                                  | _    |                                                                    |                                | 2  |
|                      |                                     |                |                             |                                      |                                  |      | Resolve This Request                                               |                                |    |

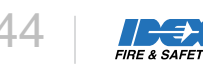

### Manage Tools Service Status

- From the Service Dashboard, Select the Service Requests Section
- 2. Select the hamburger menu next to the Service Request you have open for a tool
- 3. Select Edit
- 4. Selecting Yes or No for Equipment Down will toggle your tool status to be In service or Out of Service
- 5. You can edit this status at any time by editing Open Service Requests

| Equipment Down | Service Status |
|----------------|----------------|
| No             | In Service     |
| Yes            | Out of Service |

| Service        | Requests                        |                      |                        |                    |                                       |                |          |          | /         |
|----------------|---------------------------------|----------------------|------------------------|--------------------|---------------------------------------|----------------|----------|----------|-----------|
| Search Service | Reque 🗌 Include R               | Resolved Requests    |                        |                    |                                       |                |          |          |           |
| Date 🕹         | Customer                        | Requester            | Equipment / Apparatus  | Production Number: | Subject                               | Equipment Down | Severity | Resolved | Action    |
| 7/26/23        | Captium Demo Fire<br>Department | prod.customer.admin@ | ca <u>ç210104-0013</u> |                    | test                                  | Yes            | Critical | No       | =         |
| 7/26/23        | Captium Demo Fire<br>Department | prod.customer.admin@ | ca <u>r919191-2000</u> |                    | test                                  | Yes            | Medium   | No       | Q Resolve |
| 7/18/23        | Captium Demo Fire<br>Department | jhfun2run@gmail.com  | <u>110722-0001</u>     |                    | Testing Alert to Service<br>Request   | No             | Medium   | No       | 🖍 Edit    |
| 7/3/23         | Captium Demo Fire<br>Department | prod.customer.admin@ | ca <u>r230205-0089</u> |                    | Service Request Test for<br>Shott 789 | No             | Low      | No       | =         |

#### EDIT SERVICE REQUEST

| Request                                   |                                |
|-------------------------------------------|--------------------------------|
| Equipment Down*                           |                                |
| Subject *                                 | Severity *                     |
| Test Tool Service Reques                  | Medium                         |
| Describe your issue *<br>this is my issue | Specify Severity of this alert |
|                                           |                                |
|                                           |                                |
| Response                                  |                                |

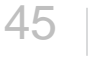

# Lifetime Usage Stats

View critical data on the overall usage of the tool.

| ALERTS       | RUN LOGS      | DOCUMENT LIBRARY | LIFETIME USAGE STATS | RELATED DEVICE HISTORY     |
|--------------|---------------|------------------|----------------------|----------------------------|
| Lifetime     | Usage Stats   |                  |                      |                            |
| SEVERE CUT   | 'S:           |                  |                      | 0                          |
| ROLL EVENT:  |               |                  |                      | 19                         |
| SUBMERSION   | ۷:            |                  |                      | 1                          |
| SALTWATER    | SUBMERSION:   |                  |                      | 0                          |
| TOTAL IN USE | E TIME:       |                  |                      | 19:00:03                   |
| TOTAL RUNS:  | :             |                  |                      | 301                        |
| LAST ACTIVIT | Y START TIME: |                  |                      | 04/20/2023 18:08:47 PM EDT |
|              |               |                  |                      |                            |
|              |               |                  |                      |                            |

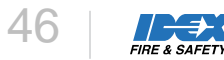

# Document Library

View essential equipment documents by the manufacturer and add your own documents specific to your organization's needs.

All documents that are added are viewable by all organizations that have access to view the tool.

- 1. From the device detail page, select the Document Library tab.
- 2. Select the Add Document action from the hamburger menu in the far-right header column.
- 3. Choose a file to upload
- 4. Optionally update the file name and description.

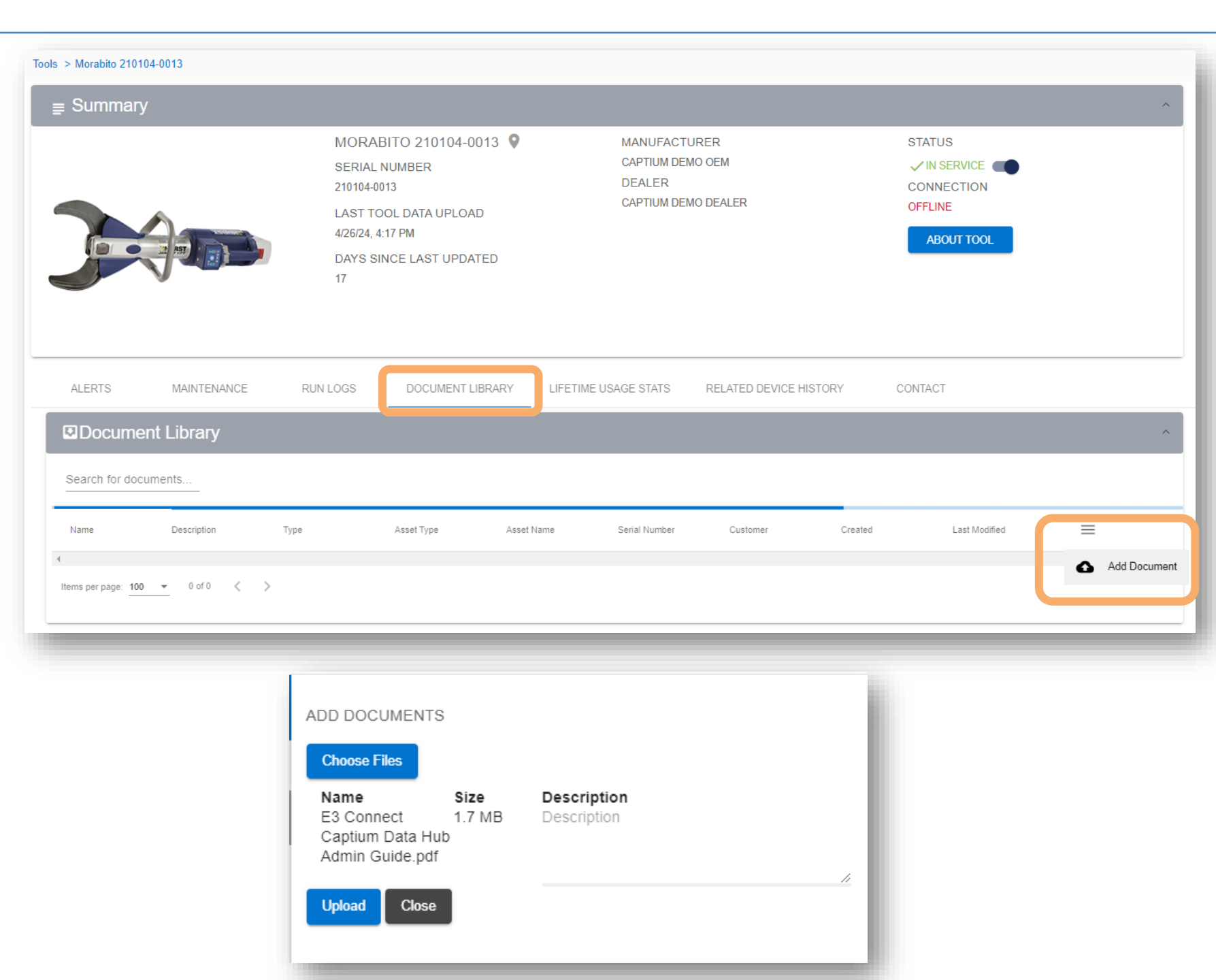

## **Related Device History**

See the last known related batteries or charges associated with the tool each time it connects and uploads data.

| ALERTS              | RUN LOGS       | DOCUMENT LIBRARY | LIFETIME USAGE STATS      | RELATED DEVICE HISTORY |
|---------------------|----------------|------------------|---------------------------|------------------------|
| Related Dev         | vice History   |                  |                           | ^                      |
| Name                | Туре           | La               | ast Activity Start Time   | Action                 |
| MikeCanon-Batt02    | Battery        | 04               | 4/19/2023 17:11:20 PM EDT | ≡                      |
| D010515900          | Battery        | 10               | 0/27/2022 10:59:13 AM EDT | $\equiv$               |
| D002952-400         | Charger        | 10               | 0/27/2022 10:59:13 AM EDT | $\equiv$               |
| MikeCanon-Charger01 | Charger        | 04               | 4/19/2023 17:11:20 PM EDT | $\equiv$               |
| 4                   |                |                  |                           | ÷                      |
| Items per page: 5   | 1 – 4 of 4 🛛 🔍 | >                |                           |                        |

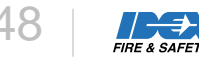

### **Batteries & Chargers**

- Like the Tools pages, for batteries and chargers, you can view and resolve alerts, see related device history and manage documents.
- The Battery page, includes visual gauges indicating the state of charge and relative health of your battery.

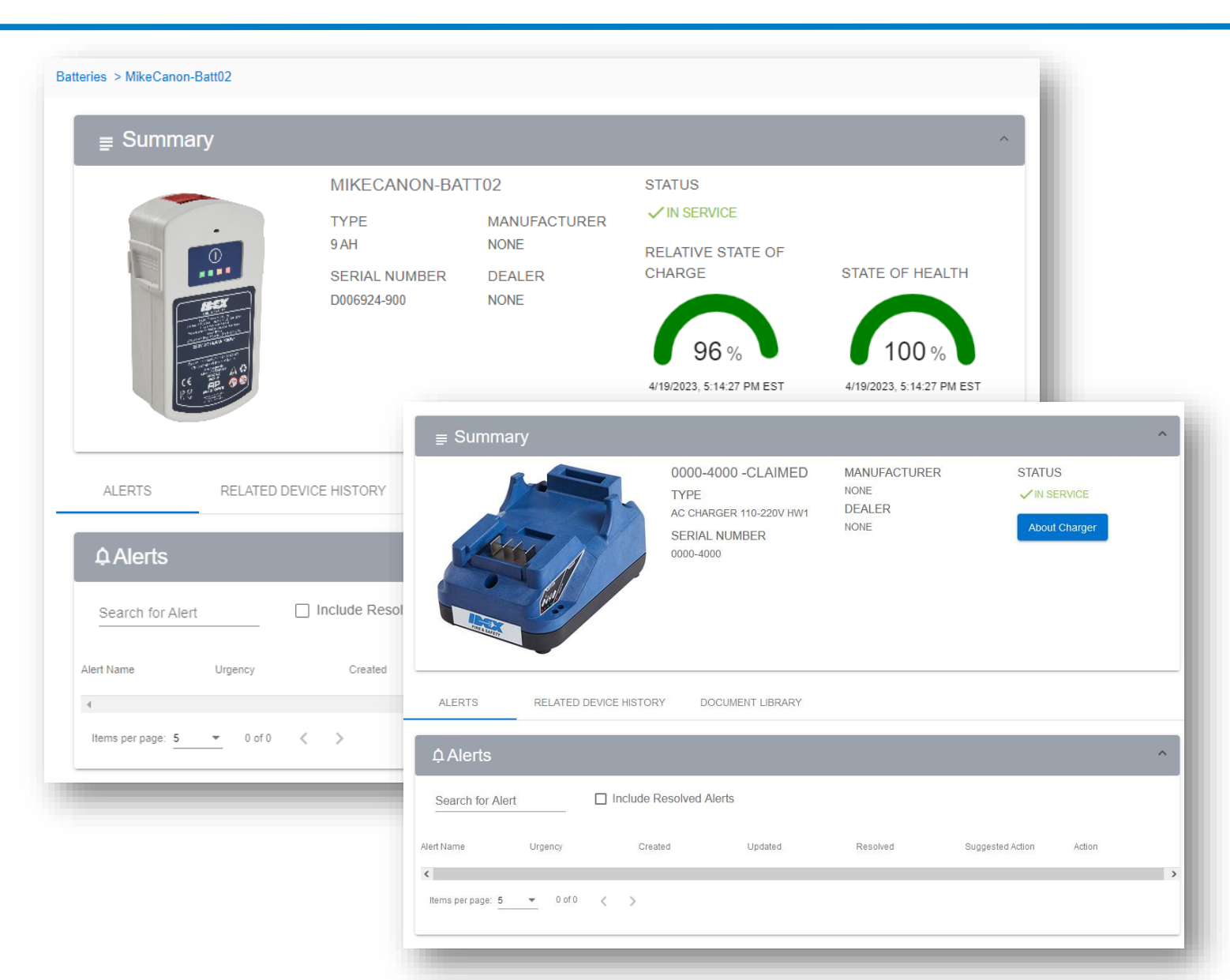

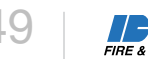

### Maintenance

- Get reminded when inspection or service is due with Maintenance
- Compliant with NFPA 1937 Standards.
- Create custom preventive maintenance plans, perform tasks associated with the plans and view the plan task history.

| = Captiu             | m | Г —                                     |                                |                |               |                       |        |   |
|----------------------|---|-----------------------------------------|--------------------------------|----------------|---------------|-----------------------|--------|---|
|                      |   |                                         |                                |                |               |                       |        |   |
| Service Dashboard    |   | Maintenance                             |                                |                |               |                       |        |   |
| Vehicles             |   | Search Plans Add                        |                                |                |               |                       |        |   |
| Equipment            | ~ |                                         |                                |                |               |                       |        |   |
| Documents            | ~ | Plan Name                               | Asset Name                     | Equipment Type | Current Value | Until Due             | Action |   |
| Access Management    | ~ | PM 1 - After Each Use and Water Submers | ion <u>Alicie Test Tool</u>    | Rescue Tool    | New           | 100% New              | =      | ~ |
| Alert Administration | ~ | PM 1 - After Each Use and Water Submers | ion <u>Alicie Test Tool #3</u> | Rescue Tool    | New           | 100% New              | =      | ~ |
| Fleet Run Log        |   | Periodic PM                             | Alicie Test Tool               | Rescue Tool    | -1 days       | 100% Over due 1 days  | =      | ~ |
| 2)Help               |   | Periodic PM                             | Alicie Test Tool #3            | Rescue Tool    | 0 days        | 100% 0 days until due | ≡      | ~ |
| «                    |   | Alicie Test I Isage                     | Alicie Test Tool               | Rescue Tool    | New           | 100% New              | =      | ~ |

### **Maintenance: Custom Plan Set-up**

| = Captiun                                                 | <b>1</b>                                               |                                                                                                    |
|-----------------------------------------------------------|--------------------------------------------------------|----------------------------------------------------------------------------------------------------|
| Dccator<br>Service Dashboard<br>Vehicles<br>Î Equipment ∽ | Properties     Assets                                  | Maintenance Plan<br>Assets                                                                                                    |
| Documents v                                               | 3 Criteria                                             | Properties                                                                                                    |
| ¥Alert Administration<br>↓ Fleet Run Log<br>→ Help<br>K   | Periodic Based  After Each Use  After Water Submersion | Prior Name<br>Periodic PM<br>Criteria<br>✓ Periodic Based<br>Period Count: 2<br>Period Type: Daily<br>Sliding Period: NotSliding<br>Starting: 9/6/23, 12:00 AM<br>✓ After Each Use<br>Tasks<br>• Inspect for hydraulic leaks (Recommended: Monthly)<br>• Perform operations test (full open and close sequence)<br>(Recommended: Monthly)<br>• Test control valve for easy operation and free return to<br>center (Recommended: Monthly) |
|                                                           | A Tasking     S Notify     Review and Update           | users<br>• Sarah Hay Gmail sarahdormanhay@gmail.com                                                                                                    |

- Select multiple assets to be associated with a single plan.
- Tools plan criteria is compliant with NFPA 1937 Standards for
  - After tool usage
  - Tool water submersion
  - Time-based triggers.
- Add manufacturing-recommend tool, battery and charger related-tasks when defined criteria are met or add custom tasks
- Select users to receive email notifications

### **Maintenance: Perform Plan**

|                     |                | BARRY HOPPE<br>SERIAL NUMBER<br>230804-0008<br>LAST TOOL DATA<br>10/23/23, 4:42 PM<br>DAYS SINCE LAST<br>9 | UPLOAD          | MANUFACTURER<br>NONE<br>DEALER<br>CAPTIUM DEMO DEALER | STAT<br>VIN<br>CON<br>OFFL | TUS<br>I SERVICE<br>NECTION<br>INE<br>BOUT TOOL |         |
|---------------------|----------------|----------------------------------------------------------------------------------------------------|-----------------|-------------------------------------------------------|----------------------------|-------------------------------------------------|---------|
| ALERTS              | MAINTENANCE    | RUN LOGS                                                                                                   | DOCUMENT LIBRAR | Y LIFETIME USAGE STAT                                 | rs related i               | DEVICE HISTORY                                  |         |
| Search Plans        | Add            |                                                                                                    |                 |                                                       |                            |                                                 |         |
| Plan Name           | Asset Name     | Equipment Type                                                                                             | Current Value   | Until Due                                             | Active                     | Action                                          |         |
| Test Tool Plan      | Barry Hopper   | Rescue Tool                                                                                                | New             | 100% New                                              | ~                          | =                                               | ~       |
| Items per page: 100 | ✓ 1 – 1 of 1 < | >                                                                                                    |                 |                                                       |                            |                                                 | Perform |
|                     |                |                                                                                                    |                 |                                                       |                            | G                                               | History |
|                     |                |                                                                                                    |                 |                                                       |                            |                                                 | Edit    |

- 1. Get notified when tasks are due by email or view on the Service Dashboard
- 2. Locate the maintenance plan on a specific tool page on the Service Dashboard
- 3. Select Perform to view the Task List for the plan you selected.

### **Maintenance: Perform Tasks**

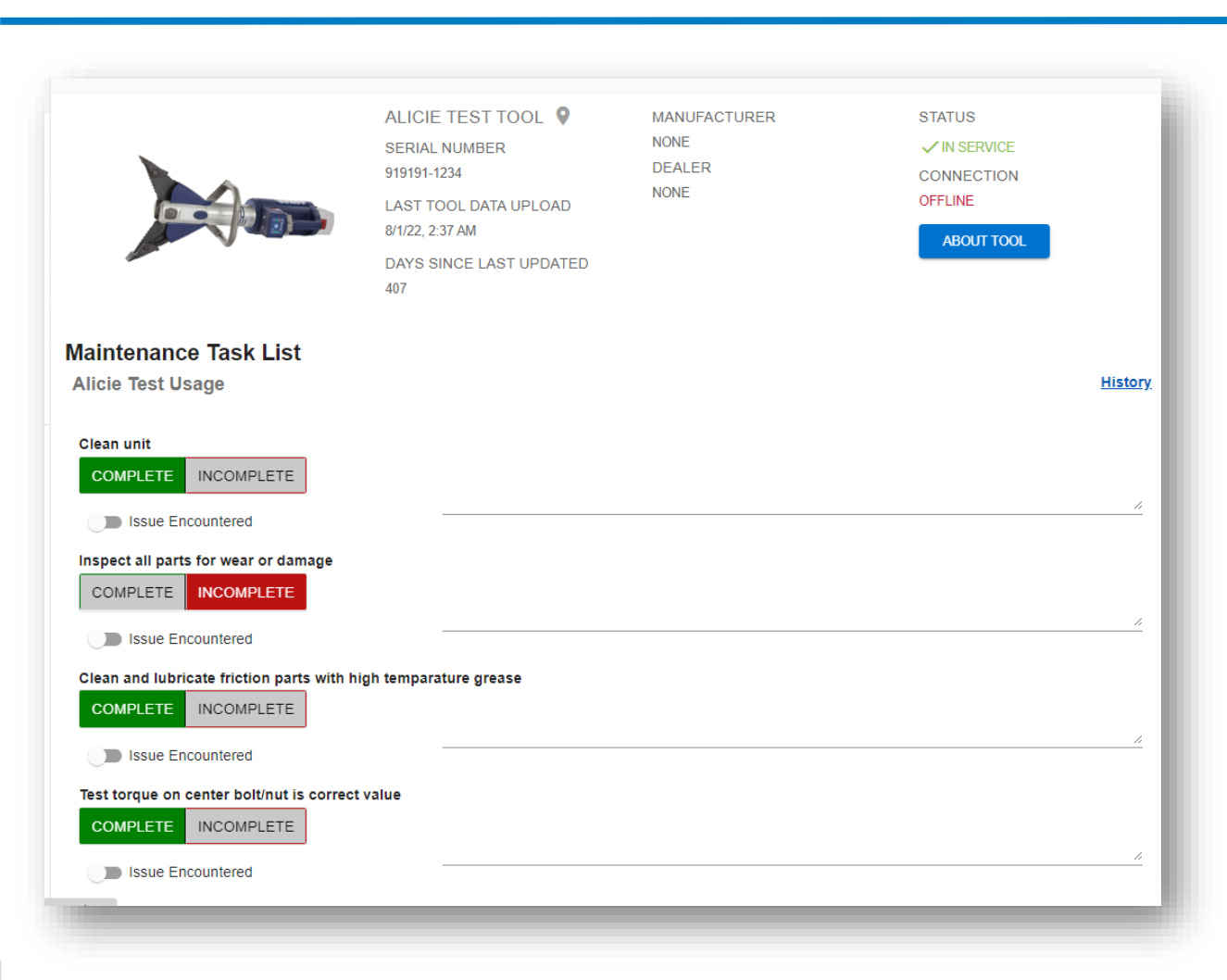

- Mark the status of each task as Complete or Incomplete
- Optionally indicate if an issue was encountered
- Optionally add notes next to each task
- Save progress

FIRE & SAFET

### **Maintenance: Plan History**

| E Summary                        | BARRY HOPPER<br>SERIAL NUMBER<br>230804-0008<br>LAST TOOL DATA U<br>10/23/23, 4:42 PM<br>DAYS SINCE LAST<br>9 | R P N            | MANUFACTURER<br>NONE<br>DEALER<br>CAPTIUM DEMO DEALER | STATU<br>VIN<br>CONN<br>OFFLIN<br>AB | US<br>SERVICE<br>NECTION<br>NE | ~       |
|----------------------------------|----------------------------------------------------------------------------------------------------|------------------|-------------------------------------------------------|--------------------------------------|--------------------------------|---------|
| ALERTS MAINTENANCE               | RUN LOGS                                                                                                    | DOCUMENT LIBRARY | LIFETIME USAGE STATS                                  | RELATED D                            | DEVICE HISTORY                 | ,       |
| Search Plans Add                 |                                                                                                    |                  |                                                       |                                      |                                |         |
| Plan Name Asset Name             | Equipment Type                                                                                                | Current Value    | Until Due                                             | Active                               | Action                         |         |
| Test Tool Plan Barry Hopper      | Rescue Tool                                                                                                   | New              | 100% New                                              | ~                                    | <b>≡</b> <sup>×</sup>          |         |
| Items per page: 100 ▼ 1-1 of 1 < | >                                                                                                    |                  |                                                       |                                      | ۵                              | Perform |
|                                  |                                                                                                    |                  |                                                       |                                      | 0                              | History |
|                                  |                                                                                                    |                  |                                                       |                                      | i                              | Edit    |
|                                  |                                                                                                    |                  |                                                       |                                      | •                              | Delete  |

Plan History for any tool can be viewed from the individual tool pages in the Maintenance section

| aintenance History                         |                         |                           |                           |        |  |  |  |
|--------------------------------------------|-------------------------|---------------------------|---------------------------|--------|--|--|--|
| im Alicie Tool PM After Use and Submersion |                         |                           |                           |        |  |  |  |
| arch                                       |                         |                           |                           |        |  |  |  |
| Completion Date Status                     | Active Service Requests | Resolved Service Requests | Completed By              | Action |  |  |  |
| 9/15/23, 9:03 AM All Passed                | 0                       | 0                         | Tim Alicie                | ≡      |  |  |  |
| 10/6/23, 4:41 AM Incomplete                | 0                       | 0                         | Production Customer Admin | =      |  |  |  |
| 10/26/23, 3:29 PM Incomplete               | 0                       | 0                         | Production Customer Admin | ≡      |  |  |  |
|                                            |                         |                           |                           |        |  |  |  |
| ems per page: 10 💌 1 – 3 of 3 🔍            | >                       |                           |                           |        |  |  |  |

### **Maintenance: Edit Plan**

| <sub>≡</sub> Summary  |              |                                                                                                    |                  |                                                       |                                   |                            |         |
|-----------------------|--------------|----------------------------------------------------------------------------------------------------|------------------|-------------------------------------------------------|-----------------------------------|----------------------------|---------|
|                       |              | BARRY HOPPE<br>SERIAL NUMBER<br>230804-0008<br>LAST TOOL DATA L<br>10/23/23, 4:42 PM<br>DAYS SINCE LAST<br>9 | IPLOAD           | MANUFACTURER<br>NONE<br>DEALER<br>CAPTIUM DEMO DEALER | STATU<br>VINS<br>CONNE<br>OFFLINI | S<br>ERVICE<br>ECTION<br>E |         |
| ALERTS                | MAINTENANCE  | RUN LOGS                                                                                                    | DOCUMENT LIBRARY | LIFETIME USAGE STATS                                  | RELATED DE                        | EVICE HISTORY              |         |
| Maintenand            | ce           |                                                                                                    |                  |                                                       |                                   |                            |         |
| Search Plans          | Add          |                                                                                                    |                  |                                                       |                                   |                            |         |
| Plan Name             | Asset Name   | Equipment Type                                                                                               | Current Value    | Until Due                                             | Active                            | Action                     |         |
| Test Tool Plan        | Barry Hopper | Rescue Tool                                                                                                  | New              | 100% New                                              | $\checkmark$                      | =                          | ~       |
| Items per page: 100 • |              | >                                                                                                    |                  |                                                       |                                   | Ń                          | Perform |
|                       |              |                                                                                                    |                  |                                                       |                                   | C                          | History |
|                       |              |                                                                                                    |                  |                                                       |                                   |                            | Edit    |
|                       |              |                                                                                                    |                  |                                                       |                                   |                            | Delete  |

- Plans can be edited from the Service Dashboard or from any applicable Tool Page
- You can edit the name, device selection, criteria, relevant tasks and notification recipients.

55 | *|* 

### Maintenance: Delete Plan

|                     |                | BARRY HOPPEI<br>SERIAL NUMBER<br>230804-0008<br>LAST TOOL DATA L<br>10/23/23, 4:42 PM<br>DAYS SINCE LAST<br>9 | IPLOAD           | MANUFACTURER<br>NONE<br>DEALER<br>CAPTIUM DEMO DEALER | STATU<br>VIN<br>CONN<br>OFFLII | US<br>SERVICE<br>NECTION<br>NE |         |
|---------------------|----------------|----------------------------------------------------------------------------------------------------|------------------|-------------------------------------------------------|--------------------------------|--------------------------------|---------|
| ALERTS              | MAINTENANCE    | RUN LOGS                                                                                                    | DOCUMENT LIBRARY | IIFETIME USAGE STATS                                  | S RELATED D                    | DEVICE HISTORY                 |         |
| Search Plans        | Add            |                                                                                                    |                  |                                                       |                                |                                |         |
| Plan Name           | Asset Name     | Equipment Type                                                                                                | Current Value    | Until Due                                             | Active                         | Action                         |         |
| Test Tool Plan      | Barry Hopper   | Rescue Tool                                                                                                   | New              | 100% New                                              | ~                              |                                | ~       |
| Items per page: 100 | ▼ 1 - 1 of 1 < | >                                                                                                    |                  |                                                       |                                | 2                              | Perform |
|                     |                |                                                                                                    |                  |                                                       |                                | C                              | History |
|                     |                |                                                                                                    |                  |                                                       |                                |                                | Edit    |

Plans can be deleted from the Service Dashboard view or the individual Tool pages

56 FIRE & SAFET

╼

### FAQs

• Q: I don't see my data on the hub, did you get it? Roughly how long does a data transfer to take?

- After triggering opmode 5, data upload should commence with 30 sec to 1 minute. You will see the green lights illuminated on the tool dashcap. Data transfer is complete when these lights stop flashing and the dash cap lights turn off. The amount of time for data uploads depends on the amount of data contained. It can take approximately 30 seconds to several minutes.
- Q: Is there anything that tells the user the data send was successful or failed?
- If the green lights start flashing when opmode 5 is uploaded, it means the tool is uploading data. There is nothing else on the dashcap that tells you the upload was successful. The only other way to confirm if the data was sent is to check Captium and look for the run logs.
- Q: What determines when the tool will start a data send attempt or stop trying to send data?
- The tool can attempt to send data in 2 ways one automatically and one manually. Automatic data transfer can begin when the tool has a battery inserted and the tool is OFF. The device will search every 20 minutes for a network it recognizes. After 3 attempts, the tool will wait 45 minutes before carrying out a final search. If it cannot locate an networks it recognizes, it will stop the search and leave the data in the internal memory. The process is reset and begins all over after turning ON and OFF the tool. If there is no data to send, the tool doesn't search for a network. The manual way to trigger upload data is by manually activating it. Start with the power off, turn the star grip to CLOSE and press the POWER button for approximately 20 seconds until the Wi-Fi icon comes on.
- Q: How many attempts will the tool make to send data?
- After 3 attempts, the tool will wait 45 minutes before carrying out a final search. If it cannot locate an networks it recognizes, it will stop the search and leave the data in the internal memory.
- Q: How long does it take sent data to be displayed on the Hub?
- The run logs will begin to load onto the website, and you should see them trickle in one by one approximately one min after the data transfer begins and continue to do so until all have been uploaded. They don't all upload at once it's one by one.
- Q: Is there anything that shows when the tool last connected or failed during data send?
- The last data loaded will be the last time the unit connected and send data. There is not an indication for connected and no data sent.

# Resources

Captium Data Hub – http://view.captiumconnect.com Captium Data Hub Support Center – includes Videos and Manual https://captiumconnect.com/support-center/ E3 Connect Manual – https://www.jawsoflife.com

Contacting HURST Call 800-537-2659 Send a request to firesafetytech@idexcorp.com

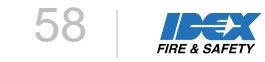